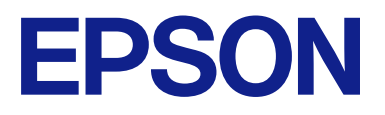

# **CW-C4000** Series

# Vodič za korisnika

M00142603 SR

# Sadržaj

# Pre upotrebe

| Priručnici za ovaj proizvod 4                |
|----------------------------------------------|
| Preuzimanje najnovije verzije 4              |
| Simboli koji se koriste u ovom vodiču 5      |
| O modelima ovog proizvoda 6                  |
| Sjajno crno mastilo/Mat crno mastilo 6       |
| Verzije proizvoda i upravljačkog programa 7  |
| Kako proveriti verziju proizvoda 7           |
| Kako proveriti verziju upravljačkog programa |
| štampača 7                                   |
| Ekrani prikazani u ovom priručniku 7         |
| Bezbednosne mere predostrožnosti 8           |
| Oprezi vezani za ugradnju 8                  |
| Oprezi vezani za rukovanje 8                 |
| Oprezi vezani za napajanje 9                 |
| Oprezi vezani za kertridže mastila 11        |
| Oprezi vezani za kutiju za održavanje 13     |
| Nalepnica za oprez                           |
| Podržane vrste papira                        |
| Oblik/forma/veličina papira15                |
| Vrste papira                                 |
| Papir koji ne može da se koristi 17          |
| Nazivi i funkcije delova                     |
| Prednja strana                               |
| Unutrašnjost                                 |
| Zadnja strana                                |
| Priključci 22                                |
| Tabla za rukovanje.23                        |

### Osnovni rad

| Uključivanje i isključivanje napajanja 25     |
|-----------------------------------------------|
| Uključivanje napajanja 25                     |
| Isključivanje napajanja                       |
| Provera statusa štampača                      |
| Provera informacija o papiru                  |
| Provera statusa potrošnih materijala          |
| Štampanje šablona za proveru mlaznica 27      |
| Štampanje statusnog papira                    |
| Provera mrežne konfiguracije i podešavanja 28 |
| Zamena kertridža mastila                      |
| Provera količine preostalog mastila 30        |
| Kako zameniti kertridže mastila               |
| Zamena kutije za održavanje                   |
| Provera količine praznog prostora u kutiji za |
| održavanje                                    |

| Kako zameniti kutiju za održavanje 33         | 3 |
|-----------------------------------------------|---|
| Podešavanja upravljačkog programa štampača 30 | 6 |
| Media Definition                              | 6 |
| Media Name                                    | 6 |
| Width                                         | 7 |
| Length                                        | 7 |
| Gap Between Labels                            | 7 |
| Media Form                                    | 7 |
| Media Saving                                  | 8 |
| Media Coating Type                            | 8 |
| Print Quality                                 | 8 |
| Color Correction                              | 9 |
| Spot Color Setting                            | 9 |
| Settings For Paper Handling After Print 39    | 9 |
| Notification 4                                | 0 |
| Pause                                         | 0 |
| Media Detection 4                             | 0 |
| Stavljanje i zamena papira                    | 1 |
| Stavljanje papira u rolni                     | 2 |
| Stavljanje presavijenog papira 4              | 7 |
| Podešavanje roletni                           | 2 |
| Kako ukloniti papir                           | 4 |

## Održavanje

| Čišćenje spoljašnjosti5                 | 6 |
|-----------------------------------------|---|
| Čišćenje podloge                        | 7 |
| Čišćenje automatskog sekača 5           | 9 |
| Čišćenje glave štampača 6               | 0 |
| Štampanje šablona za proveru mlaznica 6 | 0 |
| Čišćenje glave 6                        | 2 |

### Rešavanje problema

| Poruka koja se prikazuje na tabli za rukovanje 64      |
|--------------------------------------------------------|
| Problemi sa kvalitetom štampanja 68                    |
| Štampanje horizontalnih belih traka 68                 |
| Štampanje belih ili crnih traka 68                     |
| Štampanje belih ili crnih traka na ivicama 68          |
| Odštampane boje su pogrešne 68                         |
| Štampani znakovi izgledaju zamagljeno 69               |
| Položaj štampanja se pomera 69                         |
| Papir je razmazan ili zamazan mastilom 69              |
| Papir se dovodi i izbacuje, a pojavljuje se greška. 70 |
| Štampanje sa računara nije moguće ili naglo            |
| postaje nemoguće                                       |
| Provera da li je instaliran upravljački                |
| program štampača                                       |

| Štampač se ne uključuje                     | 71 |
|---------------------------------------------|----|
| Posao štampanja je otkazan na računaru, ali |    |
| poruka "Printing" na štampaču ne nestaje    | 71 |
| Papir u rolni je zaglavljen                 | 72 |
| Presavijeni papir je zaglavljen             | 74 |

### Specifikacije

| Specifikacije proizvoda  | 76 |
|--------------------------|----|
| Električne specifikacije | 78 |
| Ukupne dimenzije         | 79 |
| Ekološke specifikacije   | 80 |
| Specifikacije papira     | 81 |
| Kertridž mastila         | 82 |
| Kutija za održavanje     | 83 |

### Dodatak

| Potrošni i neobavezni materijal | 84 |
|---------------------------------|----|
| Kertridž mastila                | 84 |
| Kutija za održavanje            | 85 |
| OT-PT40                         | 86 |
| Ograničenja upotrebe            | 88 |
| Napomene                        | 89 |
| Zaštitni znakovi                | 89 |

# Pre upotrebe

Ovo poglavlje opisuje informacije koje bi trebalo da znate pre nego što počnete koristiti proizvod.

# Priručnici za ovaj proizvod

| Priručnik u papir-<br>noj formi      | <b>Počnite ovde</b><br>Vodi vas kroz osnovne korake podešavanja od raspakivanja do umetanja papira.                                                                                                    |
|--------------------------------------|----------------------------------------------------------------------------------------------------|
| Priručnik vidljiv<br>pomoću računara | <b>Vodič za korisnika (ovaj priručnik)</b><br>Opisuje detalje o funkcijama i radnim postupcima proizvoda, informacije o održavanju i rešavanje<br>problema.                                                                                                    |
| Priručnik vidljiv<br>pomoću računara | CW-C4000 Series Technical Reference Guide (Tehnički referentni vodič)<br>Pruža informacije neophodne za ugradnju proizvoda, obavljanje svakodnevnih zadataka i razvoj<br>sistema korišćenjem proizvoda.<br>Preuzmite ovaj dokument sa sledećeg URL-a.<br><https: epson.sn=""></https:> |
| Priručnik vidljiv<br>pomoću računara | Video priručnik na mreži<br>Video zapis pruža jasan opis postupka postavljanja. Preuzmite ovaj dokument sa sledećeg URL-a.<br><https: 968="" p_doc="" support.epson.net=""></https:><br>Sadržaj video zapisa je podložan izmenama bez obaveštenja.                                     |

# Preuzimanje najnovije verzije

Najnovije verzije upravljačkih programa štampača, pomoćni programi i priručnici mogu da se preuzmu sa sledećeg URL-a.

Za kupce u Severnoj Americi idite na sledeću veb stranicu:

<https://www.epson.com/support/>

Za kupce u drugim zemljama i regionima idite na sledeću veb stranicu:

<https://epson.sn>

# Simboli koji se koriste u ovom vodiču

U ovom vodiču se koriste sledeći simboli da ukažu na važne informacije.

### Simboli za bezbednost

Simboli koji su prikazani ispod se koriste u ovom priručniku kako bi zagarantovali bezbednost i ispravnu upotrebu ovog proizvoda, sprečili opasnost za vas i druge osobe i oštećenje imovine. Pobrinite se da u potpunosti razumete njihovo značenje pre čitanja ovog priručnika.

| <b>Upozorenje</b> | Pogrešno rukovanje ovim proizvodom kao rezultat ignorisanja ovih simbola može da<br>dovede do smrti i ozbiljnih povreda.   |
|-------------------|----------------------------------------------------------------------------------------------------|
| <b>Oprez</b>      | Pogrešno rukovanje ovim proizvodom kao rezultat ignorisanja ovih simbola može da<br>dovede do povrede i oštećenja imovine. |

### Simboli i opšte informacije

| Važno    | Označava informacije koje morate poštovati tokom korišćenja proizvoda. Pogrešno<br>rukovanje zbog ignorisanja ovih informacija može da prouzrokuje kvar proizvoda ili<br>neispravnost. |
|----------|----------------------------------------------------------------------------------------------------|
| Napomena | Označava dodatna objašnjenja i informacije koje bi trebalo da znate.                                                                                                    |
| ß        | Označava referentnu stranicu koja sadrži povezane informacije.                                                                                                    |

# O modelima ovog proizvoda

## Sjajno crno mastilo/Mat crno mastilo

Možete da izaberete ili sjajnu crnu (BK) ili mat crnu (MK) boju crnog mastila koju želite da koristite. Štampač će vas pitati da je izaberete kada prvi put uključite štampač.

Podržane vrste papira variraju u zavisnosti od vrste crnog mastila. Pogledajte "Specifikacije papira" na strani 81.

**Važno** Kada izaberete vrstu crnog mastila i dozvolite štampaču da napuni mastilo ne možete promeniti vrstu crnog mastila.

# Verzije proizvoda i upravljačkog programa

Proizvod koristite uz kombinaciju najnovijih verzija firmvera proizvoda, upravljačkog programa štampača i pomoćnog programa.

∠ Preuzimanje najnovije verzije" na strani 4

### Kako proveriti verziju proizvoda

Možete da proverite verziju firmvera vašeg proizvoda štampanjem statusnog lista. Proverite rezultat štampanja statusnog lista.

∠ \* "Štampanje statusnog papira" na strani 28

Takođe možete da proverite verziju table za rukovanje.

#### Menu - Printer Status/Print - Firmware Version

### Kako proveriti verziju upravljačkog programa štampača

Verziju možete da proverite na ekranu upravljačkog programa štampača.

| -                 |                                      |                          |
|-------------------|--------------------------------------|--------------------------|
| Favorite Settings | Current Settings ~                   | Save As Favorite Setting |
| Media Setting     |                                      |                          |
| Media Name        | 108 x 174.8 mm - Die-cut Label 🛛 🗸 🗸 | Media Definition         |
| Width             | 4.25 📄 inch ( 0.84 - 4.2             | 5)                       |
| Length            | 6.88 📄 inch ( 0.31 - 16.0            |                          |
| lut -             | inch ( 0.08 - 0.2                    | 4)                       |
| Pause             | None                                 |                          |
|                   | Media Detection                      |                          |
|                   |                                      |                          |

A: Verzija upravljačkog programa štampača

# Ekrani prikazani u ovom priručniku

Ekrani prikazani u ovom priručniku i ekrani koji se stvarno pojavljuju na "Windows" sistemu mogu da se razlikuju u zavisnosti od proizvoda koji se koristi i operativnog sistema. Ekrani u ovom priručniku su ekrani koji se prikazuju kada se koristi "Windows 10", osim ako nije drugačije naznačeno.

# Bezbednosne mere predostrožnosti

Da biste zagarantovali bezbednu upotrebu proizvoda, pobrinite se da prije upotrebe pročitate ovaj priručnik i druge priručnike sa uputstvima koji su isporučeni sa ovim proizvodom. Ovaj priručnik ostavite na bezbedno mesto tako da u bilo koje vreme možete da rešite sve nejasne tačke vezane za proizvod.

### Oprezi vezani za ugradnju

# **Upozorenje**

Nemojte pokrivati proizvod tkaninom ili ga ugrađivati na loše provetreno mesto. Ako to uradite može da dođe do nakupljanja toplote u proizvodu, što može da prouzrokuje požar.

# Oprez

- □ Nemojte ugrađivati/skladištiti proizvod na nestabilno mesto ili mesto podložno vibracijama od drugih uređaja. Oprema bi mogla da padne ili da se sruši, prouzrokujući lomljenje i mogućnost povrede.
- Nemojte ugrađivati proizvod na mesto izloženo masnom dimu ili prašini, ili na vlažno mesto. U suprotnom može doći do električnog udara ili požara.
- □ Kada podižete proizvod, učinite to ispravnim položajem tela. Podizanje proizvoda pogrešnim položajem tela može da izazove povredu.
- □ Na štampač nemojte stavljati teške predmete (od 10 kg ili više {22,05 lb ili više}) ili predmete koji vibriraju. Ako na štampač stavite težak predmet, sami proverite pravilno funkcionisanje.

### Oprezi vezani za rukovanje

### **Upozorenje**

- Nemojte da koristite proizvod na mestu na kojima su prisutne zapaljive supstance kao što je alkohol ili razređivača, ili u blizini vatre. U suprotnom može doći do električnog udara ili požara.
- Ako proizvod ispušta dim, čudan miris ili neuobičajenu buku, odmah ga isključite. U suprotnom može doći do električnog udara ili požara. Ako dođe do nenormalnosti, odmah isključite napajanje i uklonite utikač iz utičnice, a zatim kontaktirajte kvalifikovano servisno osoblje za savet.
- Ako strani predmet, voda ili neka druga tečnost uđe unutar proizvoda, odmah ga isključite. U suprotnom može doći do električnog udara ili požara. Odmah isključite napajanje i uklonite utikač iz utičnice, a zatim kontaktirajte kvalifikovano servisno osoblje za savet.
- □ Nemojte rastavljati delove osim onih koji se spominju u ovom priručniku.
- D Nikada nemojte sami da popravljate proizvod jer je to opasno.
- Nemojte da koristite proizvod na mestu gde su u atmosferi prisutni zapaljivi glasovi, eksplozivni gasovi, itd. Takođe, nemojte da koristite aerosolne prskalice koje sadrže zapaljivi gas unutar ili oko proizvoda. To može da prouzrokuje požar.

#### Pre upotrebe

- □ Nemojte povezivati kablove na drugi način osim od onog opisanog u ovom priručniku. To može da prouzrokuje požar. To takođe može da ošteti ostale povezane uređaje.
- Nemojte da dodirujete područja unutar proizvoda osim onih koji se spominju u ovom priručniku. To može da prouzrokuje električni udar ili opekotine.
- Nemojte da stavljate metalne ili zapaljive materijale u proizvod, ili da im dozvoljavate da upadnu u proizvod. U suprotnom može doći do električnog udara ili požara.
- Ako je ekran štampača oštećen, veoma pažljivo rukujte tečnim kristalom koji se unutra nalazi. Ako dođe do bilo koje od sledećih situacija, preduzmite mere u hitnim slučajevima.
  - □ Kada bilo koji deo dođe u kontakt sa vašom kožom, obrišite naslage i prikladno operite područje sapunom i vodom.
  - □ Kada bilo koji deo dođe u kontakt sa vašim očima, isperite oči čistom vodom najmanje 15 minuta i nakon toga se obratite lekaru.
  - □ Kada deo dođe u kontakt sa vašim ustima, odmah se obratite lekaru.

# **M**Oprez

- Nemojte dozvoliti nikome da stoji ili postavlja teške objekte na proizvod. Budite posebno pažljivi u slučaju domaćinstva sa decom. Oprema bi mogla da padne ili da se sruši, prouzrokujući lomljenje i mogućnost povrede.
- □ Ugradite kablove i neobavezne proizvode u ispravnom smeru prema odgovarajućim postupcima. U suprotnom, može doći do požara ili povrede. Pratite uputstva u ovom priručniku da biste ih ispravno ugradili.
- □ Pre pomeranja proizvoda, isključite i odspojite proizvod i pobrinite se da su svi kablovi odspojeni. Ako to ne uradite, može doći do oštećenja kablova, prouzrokujući električni udar ili požar.
- Nemojte izlagati proizvod vibracijama ili udarima dok je napajanje uključeno. To može da prouzrokuje neispravnost štampanja.
- Nemojte skladištiti ili prevoziti proizvod kod je nakrivljen, u uspravnom položaju ili naopačke. To može da prouzrokuje curenje mastila.
- Skladištite sekač na mesto van domašaja dece. Postoji rizik od povrede zbog oštrice sekača. Pažljivo rukujte sekačem prilikom zamene.

# Oprezi vezani za napajanje

### **Upozorenje**

- Pobrinite se da koristite samo navedeni adapter naizmenične struje (AC ADAPTER,K1 (model: M248B)). Pored toga, navedeni adapter nemojte koristiti sa drugim uređajem. U suprotnom može doći do električnog udara ili požara.
- Pogledajte sledeće tačke prilikom rukovanja adapterom naizmenične struje. U suprotnom može doći do električnog udara ili požara.

#### Pre upotrebe

- D Nemojte koristiti na mestu gde kiša i voda mogu pasti na adapter naizmenične struje.
- □ Nemojte dozvoliti da proizvod visi na kablu za napajanje.
- D Nemojte omogućiti da spajalica ili drugi metalni predmet dodiruje priključke.
- □ Nemojte pokrivati čaršafom.
- Nemojte dozvoliti da se prašina ili drugi strani materijal zalepi za utikač za napajanje. U suprotnom može doći do električnog udara ili požara.
- Utikač za napajanje sigurno umetnite do kraja utičnice. U suprotnom može doći do električnog udara ili požara.
- Nemojte koristiti drugi kabl za napajanje osim onog koji je isporučen uz proizvod. Pored toga, nemojte koristiti isporučeni kabl za napajanje sa drugim uređajem. U suprotnom može doći do električnog udara ili požara.
- Nemojte koristiti oštećen kabl za napajanje. U suprotnom može doći do električnog udara ili požara. Ako je kabl za napajanje oštećen, obratite se kvalifikovanom servisnom osoblju. Takođe, pogledajte sledeće tačke tako da ne biste oštetili kabl za napajanje.
  - □ Nemojte modifikovati kabl za napajanje.
  - Nemojte stavljati teške predmete na kabl za napajanje.
  - D Nemojte na silu savijati, izvrtati ili vući kabl za napajanje.
  - Demojte stavljati kabl za napajanje u blizini uređaja za grejanje.
- Demojte umetati ili uklanjati kabl za napajanje mokrim rukama. To može da izazove električni udar.
- □ Nemojte povezivati više kablova za napajanje na jednu utičnicu. To može da prouzrokuje požar. Napajanje vršite direktno sa utičnice za napajanje.
- Redovno odspajajte utikač za napajanje iz utičnice i čistite osnovu račvi i između račvi. Ako ostavite kabl za napajanje uključen u utičnicu duže vreme, to može da prouzrokuje nakupljanje prašine na osnovi račvi utikača, rezultirajući u kratkom spoju ili požaru.
- Držite utikač i ne vucite kabl kada odspajate utikač za napajanje iz utičnice. Povlačenjem kabla možete da oštetite kabl i deformišete utikač, prouzrokujući električni udar ili požar.
- □ Nemojte da uklanjate ili stavljate utikač za napajanje iz/u utičnicu dok je štampač uključen. To može da izazove električni udar.

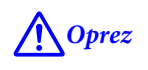

Da biste zagarantovali bezbednost, odspojite proizvod pre nego što ga prestanete koristiti produžen vremenski period.

### Oprezi vezani za kertridže mastila

# **M**Oprez

Kertridži mastila koji mogu da se koriste se razlikuju u zavisnosti od broja modela uređaja. Koristite kertridže mastila koji odgovaraju broju modela vašeg štampača.

∠ ‴Kertridž mastila" na strani 82

- Pre ugradnje prvo dobro protresite nove kertridže mastila.
- Nemojte dodirivati IC čip na kertridžu mastila. To može rezultirati nemogućnošću normalnog rada i štampanja.
- Proizvod koristi kertridže mastila opremljene IC čipovima koji upravljaju količinom mastila koja se koristi sa drugim informacijama tako da kertridži mastila budu upotrebljivi čak i kada se uklone i ponovo ugrade. Međutim, ako se kertridž mastila sa malo preostalog mastila ukloni i ponovo ugradi, možda neće biti upotrebljiv. Svaki put kada se kertridži ugrade potroši se malo mastila jer proizvod automatski proverava njihovu pouzdanost.
- □ Kada menjate kertridž crnog mastila, pobrinite se da ga zamenite sa kertridžom iste vrste crnog mastila. Štampač neće raditi ako ugradite kertridž druge vrste crnog mastila.
- Ugradite kertridže mastila svih boja. Štampanje nije moguće ako nedostaje samo jedan kertridž mastila.
- □ Zato što su kertridži mastila dizajnirani da zaustave rad pre nego što nestane mastila u potpunosti, da bi se održao kvalitet glave štampača, malo mastila ostaje u kertridžima.
- □ Sve boje mastila se takođe troše za radove održavanja kada se kertridž mastila zameni ili za radove čišćenja glave štampača.
- Nemojte isključivati napajanje ili otvarati poklopac kertridža mastila tokom punjenja mastila (dok LED lampica (mapajanje) treperi). Otvaranje poklopca može da izazove ponovno punjenje mastila, rezultirajući u većoj potrošnji mastila. Takođe, to može rezultirati nemogućnošću normalnog štampanja.
- Cak i za monohromatsko štampanje, sve boje mastila se koriste u radnji dizajniranoj za održavanje kvaliteta štampanja i glave štampača.
- Demojte da rastavljate kertridž mastila. To može da izazove izlivanje mastila u oči ili na kožu.
- Demojte da rastavljate ili modifikujete kertridž mastila. To može da prouzrokuje neispravnost štampanja.
- Upotreba starih kertridža za mastilo može rezultirati smanjenim kvalitetom štampanja. Iskoristite kretridže u roku od šest meseci nakon otvaranja pakovanja. Period upotrebe kertridža mastila je odštampan na pakovanju pojedinačnih kertridža mastila.
- Ako mastilo dođe u kontakt sa vašom kožom, očima ili ustima, preduzmite sledeće radnje.
  - □ Kada mastilo dođe u kontakt sa vašom kožom, odmah operite to područje sapunom i vodom.
  - □ Kada mastilo dođe u kontakt sa vašim očima, odmah ih isperite vodom. Ostavljanje mastila na vašem telu može rezultirati krvavim očima ili blagom upalom. Ako nešto nije u redu, odmah se obratite lekaru.
  - □ Kada mastilo dođe u kontakt sa vašim ustima, odmah je ispljunite i obratite se lekaru.

- □ Na uklonjenom kertridžu može da ostane malo mastila oko priključka za snabdevanje mastilom. Obratite pažnju da ne umrljate sto ili drugu površinu.
- □ Nemojte otvarati pakovanje kertridža mastila dok ne budete spremni da ugradite kertridž mastila u proizvod.
- Nemojte previše da tresete proizvod. Kertridž mastila može da iscuri ako ga previše tresete ili jako pritisnete njegove stranice.
- Nemojte dozvoliti da strani predmeti upadnu u odeljak za ugradnju kertridža. To može rezultirati nemogućnošću normalnog štampanja. Uklonite sve predmete koji upadnu u odeljak za ugradnju, obraćajući pažnju da ne oštetite odeljak.
- □ Kada se mastilo napuni prvi put (odmah nakon kupovine), mastilo se troši za punjenje mlaznica glave štampača (rupe za ispuštanje mastila) da bi se uređaj spremio za štampanje. Stoga, broj listova koji mogu da se štampaju može biti manji od onog za kertridže koji se ugrade kasnije.
- Kada se štampač isključi pomoću dugmeta () (napajanje), glava štampača se automatski pokriva tako da se spreči sušenje mastila. Kada štampač nećete koristiti nakon ugradnje kertridža mastila, pobrinite se da isključite napajanje pritiskom na dugme () (napajanje). Nemojte vaditi utikač za napajanje ili isključivati prekidač dok je napajanje uključeno.
- Štampanje na vodoodbojnom papiru kao što je umetnički papir, koji se sporo suši, može prouzrokovati štamparske mrlje. Takođe, ako štampate na sjajnom papiru, na papiru mogu ostati otisci prstiju ili se mastilo može zalepiti na vaše prste kada dodirujete štampanu površinu. Izaberite i koristite papir koji neće prouzrokovati štamparske mrlje.
- □ Skladištite kertridže mastila na mestu van domašaja dece.
- □ Kompanija "Epson" preporučuje skladištenje kertridža mastila na hladnom i mračnom mestu.
- □ Ako želite da koristite kertridže mastila koji su skladišteni na hladnom mestu duži vremenski period, pre upotrebe ih ostavite najmanje 3 sata na mestu koje je na sobnoj temperaturi.
- □ Nemojte da uklanjate kertridže mastila iz proizvoda kada skladištite ili prevozite proizvod.

## Oprezi vezani za kutiju za održavanje

# **M**Oprez

- Skladištite na mestu van domašaja dece. Nemojte piti bilo kakvo mastilo.
- Demojte rastavljati ili modifikovati kutiju za održavanje. To može da izazove izlivanje mastila u oči ili na kožu.
- Demojte dodirivati IC čip na kutiji za održavanje.
- Ako se ukloni kutija za održavanje koja se još uvek može koristiti i ako se ostavi otkačena duži vremenski period, nemojte je ponovo koristiti.
- □ Nemojte guliti foliju sa gornje površine kutije za održavanje.
- Ako mastilo dođe u kontakt sa vašom kožom, očima ili ustima, preduzmite sledeće radnje.
  - □ Kada mastilo dođe u kontakt sa vašom kožom, odmah operite to područje sapunom i vodom.
  - □ Kada mastilo dođe u kontakt sa vašim očima, odmah ih isperite vodom. Ostavljanje mastila na vašem telu može rezultirati krvavim očima ili blagom upalom. Ako nešto nije u redu, odmah se obratite lekaru.
  - □ Kada mastilo dođe u kontakt sa vašim ustima, odmah je ispljunite i obratite se lekaru.
- □ Nemojte previše tresti korišćenu kutiju za održavanje. Mastilo može da iscuri iz kutije za održavanje ako je previše zaljuljate ili protresete.
- □ Izbegavajte skladištenje kutije za održavanje na visokim temperaturama ili u zaleđenom stanju.
- Držite podalje od direktne sunčeve svetlosti.

### Nalepnica za oprez

Ove nalepnice zakačene za proizvod označavaju sledeće opreze.

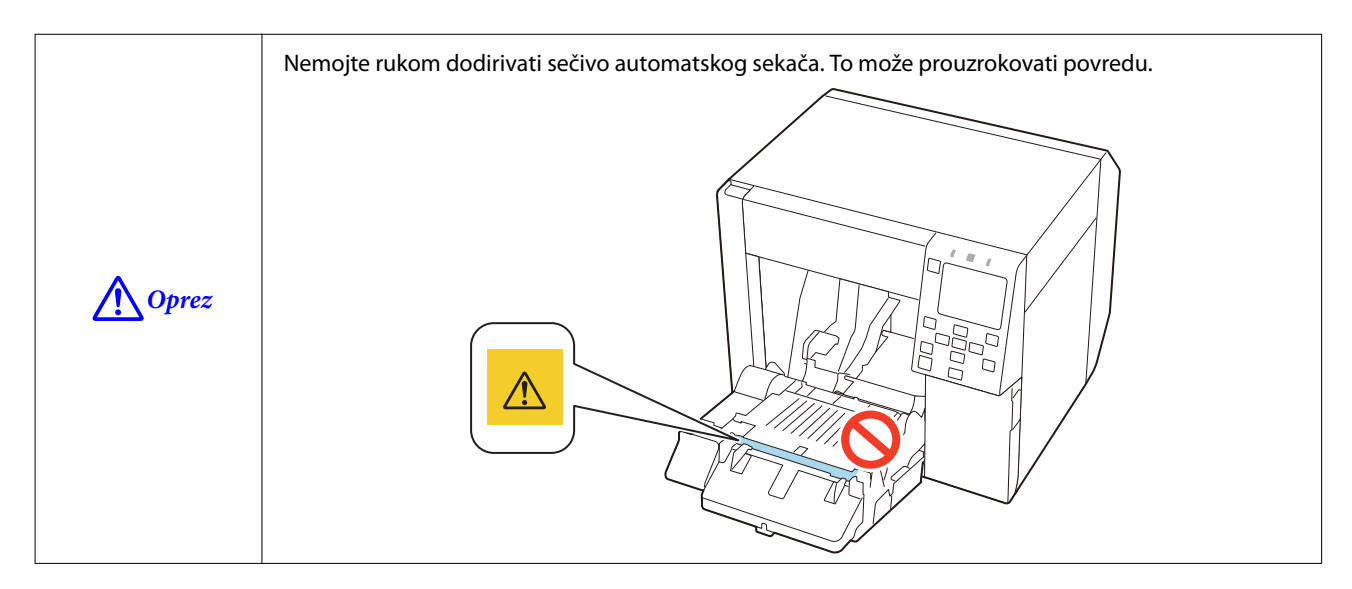

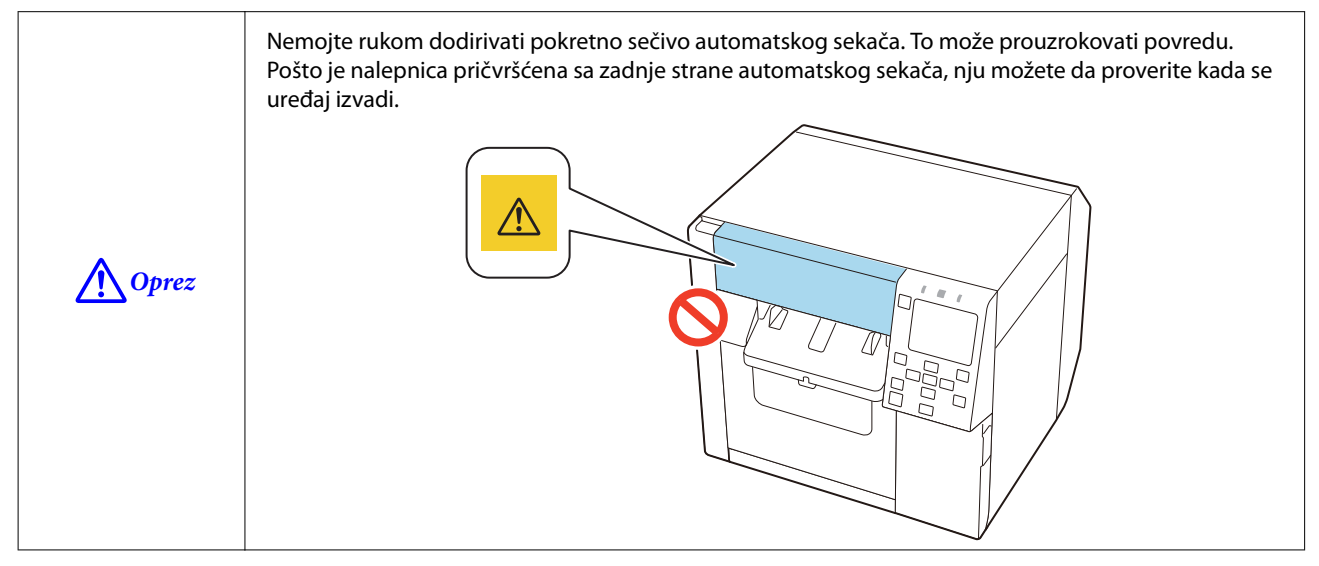

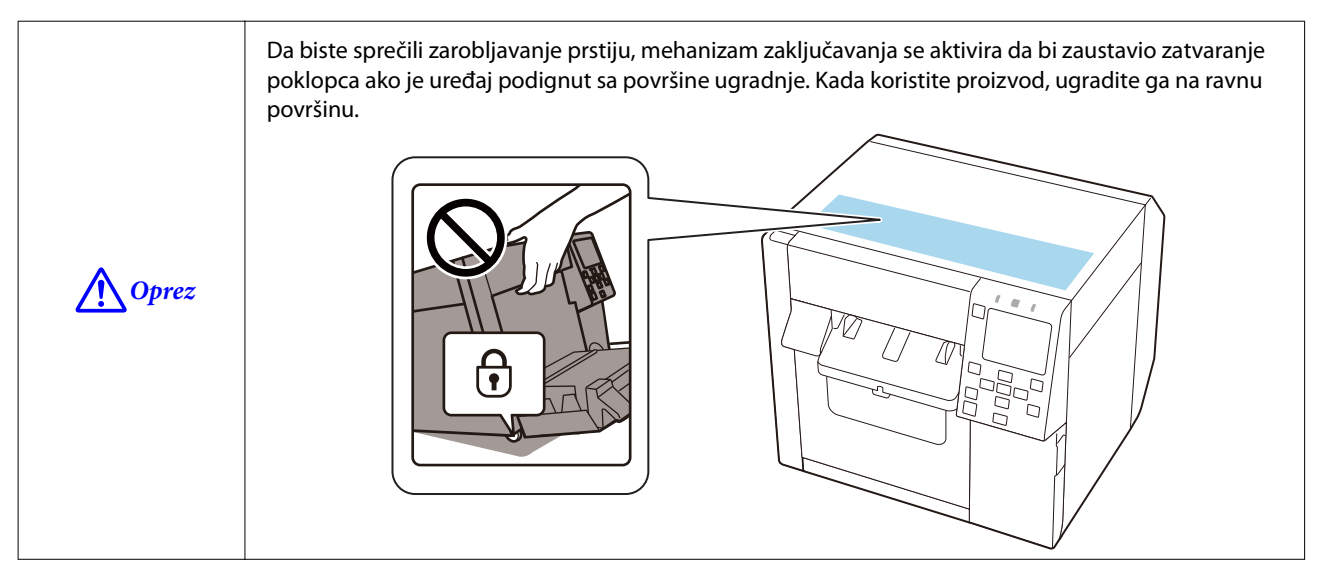

# Podržane vrste papira

Ovaj odeljak opisuje oblik, formu, veličinu i vrstu papira koje ovaj štampač može da koristi i papir koji ne može da se koristi.

Za više detalja, pogledajte CW-C4000 Series Technical Reference Guide (Tehnički referentni vodič).

# Oblik/forma/veličina papira

| Forme papira                                                  | Oblici papira     | Širina papi-<br>ra<br>(mm)       | Širina pra-<br>tećeg papi-<br>ra<br>(mm) | Širina na-<br>lepnice<br>(mm)    | Razmak iz-<br>među na-<br>lepnica<br>(mm) |
|---------------------------------------------------------------|-------------------|----------------------------------|------------------------------------------|----------------------------------|-------------------------------------------|
| Kontinuirani obični papir<br>sa crnim oznakama <sup>* 1</sup> | Papir u rolni     | 25,4 do 108<br>{1,00 do<br>4,25} |                                          |                                  |                                           |
| Kontinuirani obični papir<br>sa crnim oznakama <sup>* 1</sup> | Presavijeni papir | 50 do 108<br>{1,97 do<br>4,25}   |                                          |                                  |                                           |
| Kontinuirani obični papir<br>(bez crnih oznaka)               | Papir u rolni     | 25,4 do 108<br>{1,00 do<br>4,25} |                                          |                                  |                                           |
| Nalepnica za celu stranicu<br>sa ili bez crnih oznaka         | Papir u rolni     |                                  | 25,4 do 112<br>{1,00 do<br>4,41}         | 21,4 do 108<br>{0,84 do<br>4,25} |                                           |
| Papir sa nalepnicama<br>(Razmak <sup>* 2</sup> )              | Papir u rolni     |                                  | 25,4 do 112<br>{1,00 do<br>4,41}         | 21,4 do 108<br>{0,84 do<br>4,25} | 2,0 do 6,0<br>{0,08 do<br>0,24}           |
| Papir sa nalepnicama<br>bez crnih oznaka <sup>* 1</sup>       | Papir u rolni     |                                  | 25,4 do 112<br>{1,00 do<br>4,41}         | 21,4 do 108<br>{0,84 do<br>4,25} | 2,0 do 6,0<br>{0,08 do<br>0,24}           |

#### Pre upotrebe

| Forme papira                                            | Oblici papira     | Širina papi-<br>ra<br>(mm)                                             | Širina pra-<br>tećeg papi-<br>ra<br>(mm) | Širina na-<br>lepnice<br>(mm)  | Razmak iz-<br>među na-<br>lepnica<br>(mm) |
|---------------------------------------------------------|-------------------|------------------------------------------------------------------------|------------------------------------------|--------------------------------|-------------------------------------------|
| Papir sa nalepnicama<br>bez crnih oznaka <sup>* 1</sup> | Presavijeni papir |                                                                        | 50 do 112<br>{1,97 do<br>4,41}           | 46 do 108<br>{1,81 do<br>4,25} | 2,0 do 6,0<br>{0,08 do<br>0,24}           |
| Papir za narukvice<br>bez crnih oznaka <sup>* 1</sup>   | Papir u rolni     | Obratite se<br>kvalifikova-<br>nom servis-<br>nom osoblju<br>za savet. |                                          |                                |                                           |

\*1: Položaj štampanja se otkriva na osnovu crnih oznaka odštampanih na zadnjoj strani papira.

\*2: Položaj štampanja se otkriva na osnovu razmaka između nalepnica.

| Napomena | Kada se nalepnice koje imaju dužinu manju od 10 mm {0,39 inča} seku automatski, odštampane<br>nalepnice mogu da se zalepe na oštricu sekača i postanu teške za ukloniti.                                                                                                    |
|----------|----------------------------------------------------------------------------------------------------|
|          | U zavisnosti od oblika, debljine i ukočenosti papira sa nalepnicama, nalepnice mogu da se odlepe<br>sa papira unutar štampača. Kada želite da koristite papir sa nalepnicama koji ne ispunjavaju<br>specifikacije papira, obratite se kvalifikovanom servisnom osoblju za savet. |

# Vrste papira

Podržane vrste papira variraju u zavisnosti od vrste crnog mastila kako je prikazano u nastavku.

| Vrsta papira       | Kada koristite mat mastilo | Kada koristite sjajno mastilo |
|--------------------|----------------------------|-------------------------------|
| Običan papir       | 1                          | -                             |
| Mat papir          | 1                          | 1                             |
| Papir s teksturom  | 1                          | -                             |
| Sintetika          | 1                          | 1                             |
| Papir za narukvice | 1                          | -                             |
| Sjajni papir       | -                          | 1                             |
| Sjajna folija      | -                          | 1                             |
| Jako sjajan papir  | -                          | 1                             |

# Papir koji ne može da se koristi

Nemojte stavljati sledeći papir. Taj papir može da prouzrokuje zaglavljivanje i štamparske mrlje.

□ Termalni papir

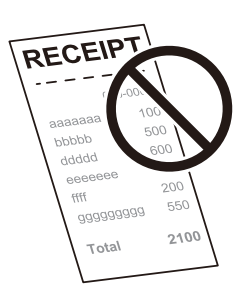

Papir spojen trakom, itd.

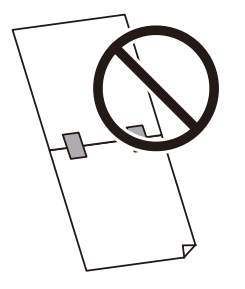

□ Papir spojen trakom sa osnovom, itd.

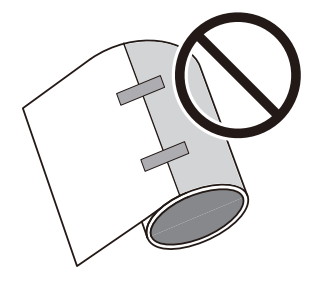

Depir veličine A, B, itd.

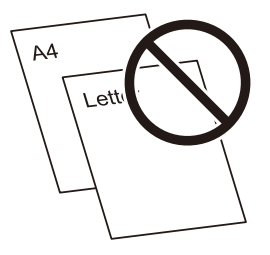

□ Papir sa prozirnim pratećim papirom

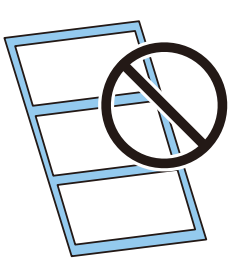

# Nazivi i funkcije delova

Ovaj odeljak opisuje glavne radne delove.

# Prednja strana

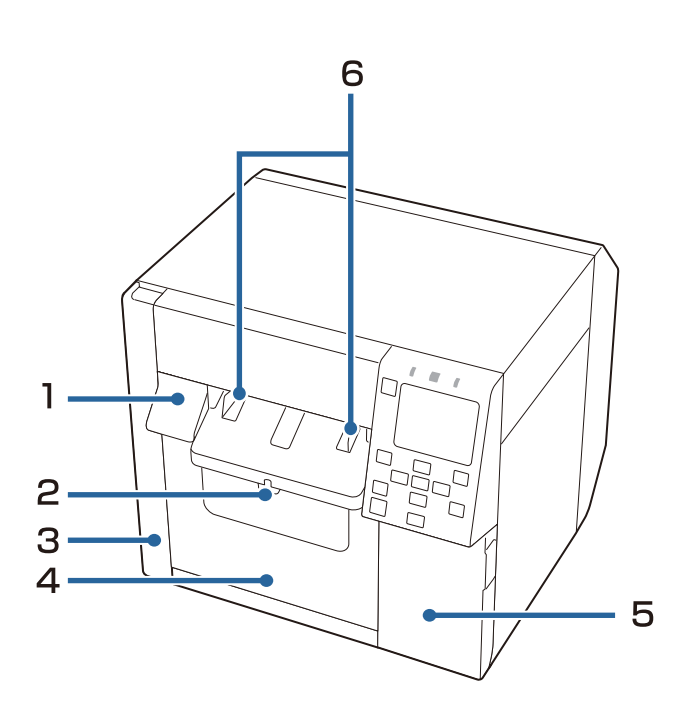

| Br. | Naziv                                                        | Opis                                                                                                    |
|-----|--------------------------------------------------------------|----------------------------------------------------------------------------------------------------|
| 1   | Ručka za otpuštanje                                          | Povucite ovu ručku prema sebi da biste otvorili prednji poklopac.                                                                                                    |
| 2   | Ručka za otključavanje (vodilice za iz-<br>bacivanje papira) | Pritisnite ovu polugu nadole da biste omogućili prilagođavanje vodilica<br>za izbacivanje papira.<br>Povucite ovu polugu nagore dok ne klikne u mestu da biste zaključali<br>vodilice za izbacivanje papira. |
| 3   | Poklopac kutije za održavanje                                | Otvorite ovaj poklopac da biste ugradili ili zamenili kutiju za održavanje.<br>🖅 "Zamena kutije za održavanje" na strani 33                                                                                  |
| 4   | Prednji poklopac                                             | Otvorite ovaj poklopac da biste stavili ili zamenili papir.                                                                                                    |
| 5   | Poklopac kertridža mastila                                   | Otvorite ovaj poklopac da biste ugradili ili zamenili kertridž mastila.<br>중 "Zamena kertridža mastila" na strani 30                                                                                         |
| 6   | Vodilice za izbacivanje papira                               | Ove vodilice služe za sprečavanje papira da izađe iz položaja kada se<br>izbaci. Prilagodite ih da odgovaraju širini papira.                                                                                 |

### Pre upotrebe

# Unutrašnjost

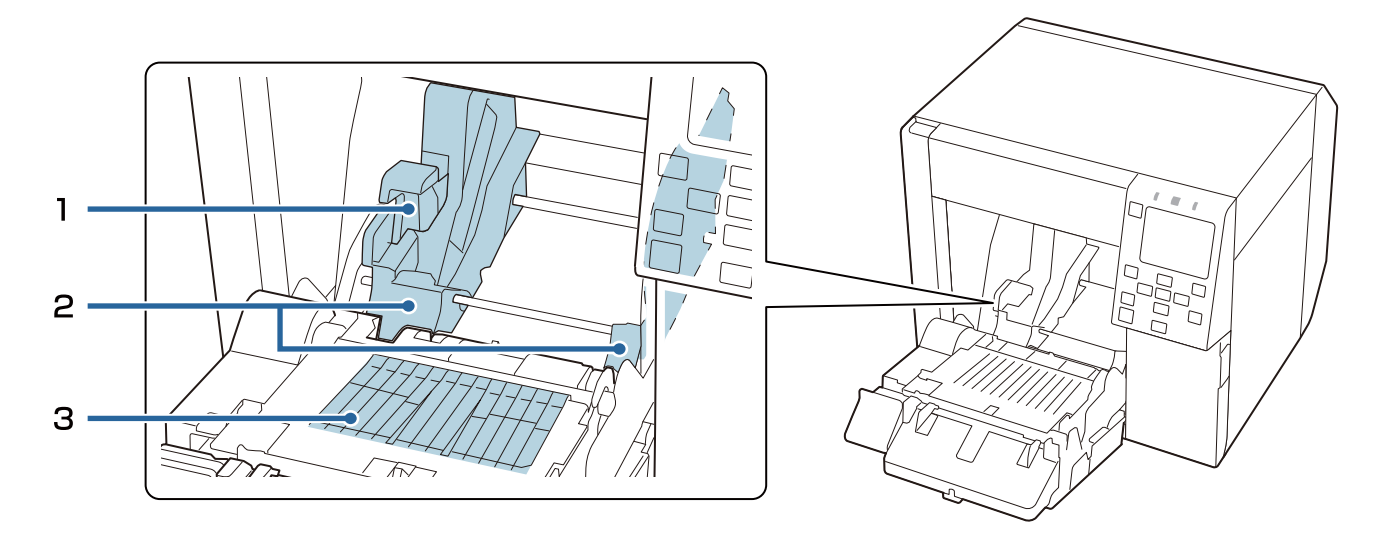

| Br. | Naziv                                                   | Opis                                                                                                    |
|-----|---------------------------------------------------------|----------------------------------------------------------------------------------------------------|
| 1   | Ručka za otključavanje (vodilice za pa-<br>pir u rolni) | Povucite ovu polugu nagore da biste omogućili prilagođavanje vodilica<br>za papir u rolni.              |
|     |                                                         | Gurnite ovu polugu nadole da biste zaključali vodilice za papir u rolni.                                |
| 2   | Vodilice za papir u rolni                               | Ove vodilice služe za fiksiranje papira u rolni u mestu. Prilagodite ih da<br>odgovaraju širini papira. |
| 3   | Zatvarač                                                | Podesite ga da odgovara širini papira.                                                                  |

# Zadnja strana

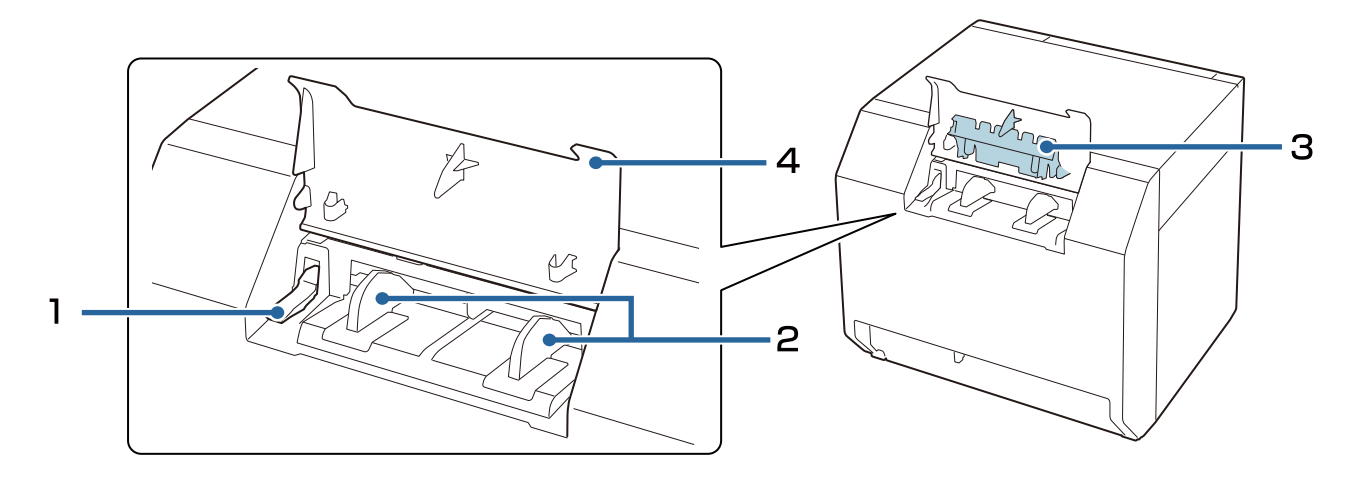

| Br. | Naziv                                                       | Opis                                                                                                    |
|-----|-------------------------------------------------------------|----------------------------------------------------------------------------------------------------|
| 1   | Ručka za otključavanje (vodilice za pre-<br>savijeni papir) | Povucite ovu polugu nagore da biste omogućili prilagođavanje vodilica<br>za presavijeni papir.                                         |
|     |                                                             | Povucite ovu polugu nadole da biste zaključali vodilice presavijenog papira.                                                           |
| 2   | Vodilice za presavijeni papir                               | Ove vodilice služe za sprečavanje papira da izađe iz položaja kada se<br>dovodi u štampač. Prilagodite ih da odgovaraju širini papira. |
| 3   | Vodilice za dovod papira                                    | Zakačite ovu vodilicu unutar prednjeg poklopca kada koristite presavijeni<br>papir.                                                    |
| Д   | Zadnji poklopac                                             | Otvorite ovaj poklopac da biste stavili ili zamenili presavijeni papir.                                                                |
|     |                                                             | 🖙 "Stavljanje presavijenog papira" na strani 47                                                                                        |

# Priključci

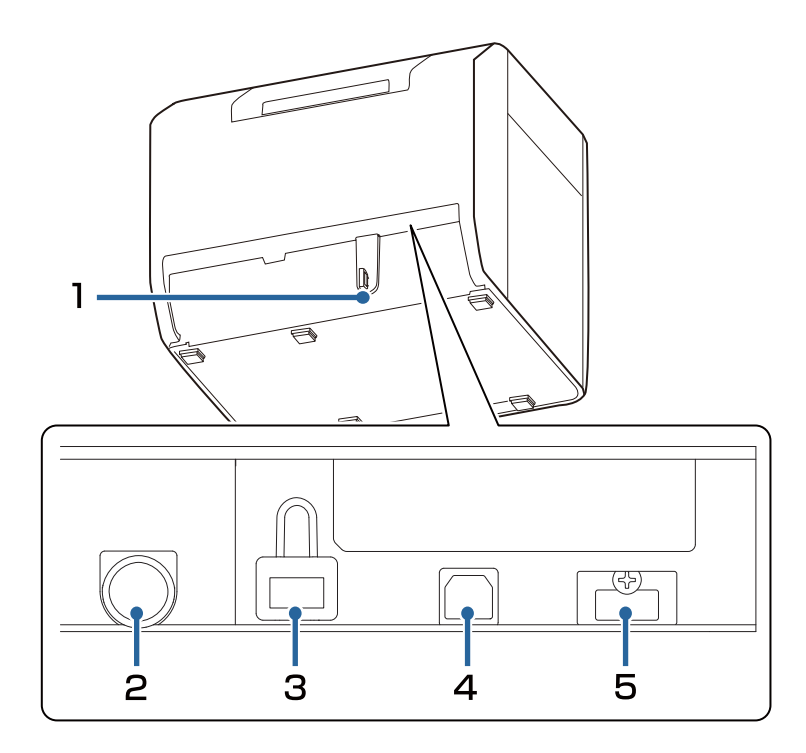

| Br. | Naziv                                                      | Opis                                                                                                    |
|-----|------------------------------------------------------------|----------------------------------------------------------------------------------------------------|
| 1   | Sedlo za žice                                              | Provucite USB kabl kroz ovo sedlo da biste sprečili odspajanje kabla.                                                                                                    |
| 2   | Priključak za napajanje                                    | Povežite kabl za napajanje.                                                                                                    |
| 3   | LAN priključak                                             | Povežite LAN kabl.                                                                                                    |
| 4   | USB B priključak                                           | Povežite USB kabl tipa B.                                                                                                    |
| 5   | USB A priključak (za povezivanje neo-<br>baveznog uređaja) | Povežite opcioni bežični LAN uređaj (OT-WL06). U nekim zemljama i<br>regionima bežični LAN uređaj se ne prodaje. Obratite se kvalifikovanom<br>servisnom osoblju radi pojedinosti. |

# Tabla za rukovanje

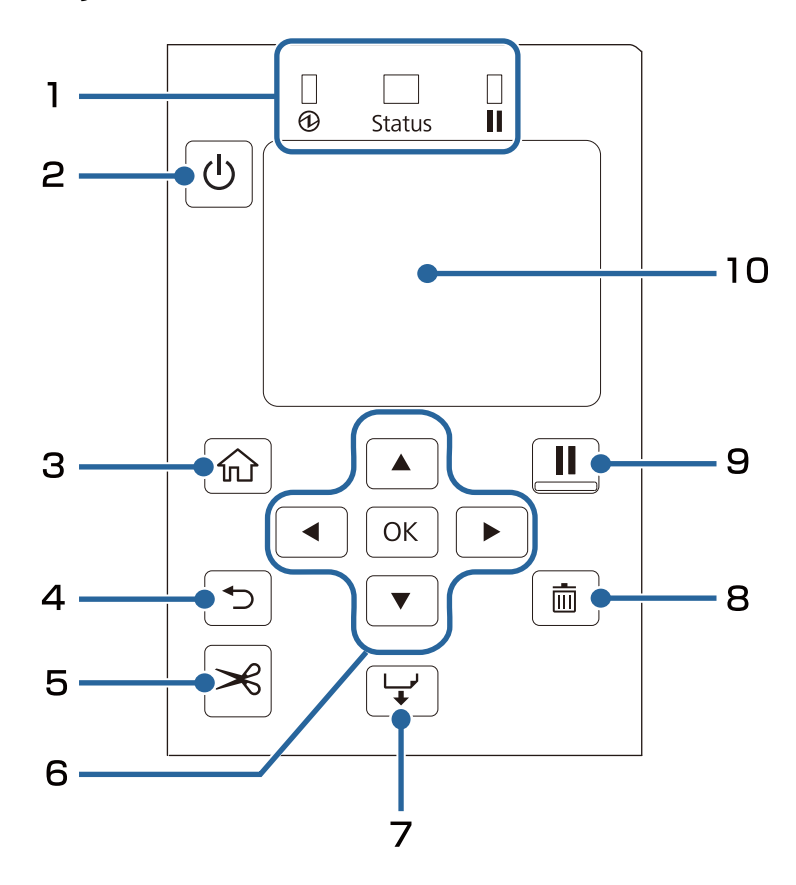

| Br. | Naziv                                  | Opis                                                                                                    |
|-----|----------------------------------------|----------------------------------------------------------------------------------------------------|
|     | LED                                    | Status štampača može da se proveri LED lampicama koje trepere.                                                                         |
|     |                                        | Za više detalja, pogledajte CW-C4000 Series Technical Reference Guide<br>(Tehnički referentni vodič).                                  |
|     |                                        | 🗅 🚯 (napajanje) LED                                                                                                    |
| 1   |                                        | Ostaje uključena dok je štampač uključen. Treperi tokom štampanja<br>ili promene mastila.                                              |
|     |                                        | General Status LED                                                                                                    |
|     |                                        | Ostaje uključena kada dođe do greške ili problema.                                                                                     |
|     |                                        | 🗅 📕 (pauza) LED                                                                                                    |
|     |                                        | Ostaje uključena ili treperi dok je štampač pauziran.                                                                                  |
| 2   | Dugme 🕕 (napajanje)                    | Uključuje ili isključuje štampač.                                                                                                    |
| 3   | Dugme 🎧 (početna)                      | Prikazuje Početnu stranicu.                                                                                                    |
| 4   | Dugme 🋨 (nazad)                        | Koristite da biste se vratili na prethodni ekran.                                                                                      |
| 5   | Dugme 🧩 (iseci)                        | Koristite da bise isekli papir.                                                                                                    |
| 6   | Dugmad A IV (strelice) i dug-<br>me OK | Koristite dugmad A T b da biste izabrali stavku menija a za tim pritisnite dugme OK da biste aktivirali izabrani meni ili podešavanje. |
| 7   | Dugme 🖵 (dovod)                        | Kratko pritisnite da biste doveli jednu stranicu papira.<br>Držite da biste kontinuirano dovodili papir.                               |
|     |                                        |                                                                                                    |

| Br. | Naziv            | Opis                                                                                                    |  |
|-----|------------------|----------------------------------------------------------------------------------------------------|--|
| 8   | Dugme 📺 (otkaži) | Otkazuje štampanje. Pritisnite dugme ៣ dok je štampač pauziran i<br>izaberite <b>Next label format</b> ili <b>All label formats</b> na ekranu <b>Cancel</b><br><b>Selection</b> da biste otkazali štampanje. |  |
|     | Dugme (pauza)    | Ako se pritisne dok je štampanje u toku                                                                                                    |  |
|     |                  | Kada štampač završi sa štampanjem stranice on se pauzira i 📗<br>(pauza) LED se uključuje. Pritisnite ponovo da biste nastavili<br>štampanje i 🚺 (pauza) LED će se isključiti.                                |  |
|     |                  | Ako se pritisne kada je štampač spreman za štampanje                                                                                                    |  |
| 9   |                  | Štampač se pauzira i 🚺 (pauza) LED se uključuje. Pritisnite ponovo<br>da bi se štampač vratio u stanje pripravnosti i 🚺 (pauza) LED će se<br>isključiti.                                                     |  |
|     |                  | Ako se pritisne kada je štampač pauziran zbog greške                                                                                                    |  |
|     |                  | Pauziranje štampača se otkazuje i 👖 (pauza) LED se isključuje.                                                                                                    |  |
| 10  | Ekran            | Prikazuju se status štampača, meniji i poruke o greškama.                                                                                                    |  |

# Osnovni rad

Ovo poglavlje opisuje osnovni postupak rada štampača.

# Uključivanje i isključivanje napajanja

# Uključivanje napajanja

Držite dugme 🕛 (napajanje) dok se ne upali LED 💮 (napajanje).

# Isključivanje napajanja

Držite dugme  $\bigcirc$  (napajanje) dok se ne prikaže poruka o potvrdi isključivanja napajanja. Zatim izaberite **Yes** na ekranu za potvrdu. LED  $\bigoplus$  (napajanje) se gasi i štampač se isključuje.

# Provera statusa štampača

Status štampača može da se proveri osvetljenjem i treperenjem led lampica i sa ekrana štampača.

Takođe, štampanjem statusnog lista možete da proverite podešavanja štampača i stanje mlaznica.

∠ S "Štampanje statusnog papira" na strani 28

### Provera informacija o papiru

Informacije trenutno stavljenog papira; vrsta papira i podešavanja izvora papira su prikazani na početnom ekranu.

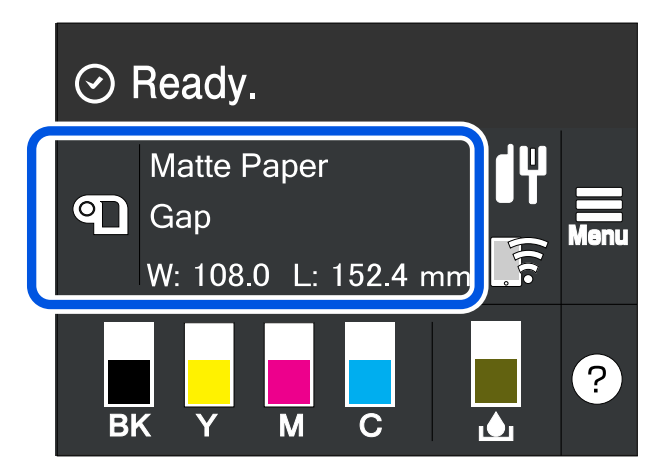

| Napomena | Izaberite ovo područje da biste direktno pristupili <b>Paper Settings</b> menijima.                                                                   |
|----------|----------------------------------------------------------------------------------------------------|
|          | Takođe možete da podešavate papir pomoću upravljačkog programa štampača.                                                                              |
|          | 🖙 "Podešavanja upravljačkog programa štampača" na strani 36                                                                                           |
|          | Ako se podešavanja između table za rukovanje i upravljačkog programa štampača razlikuju,<br>podešavanja upravljačkog programa štampača primenjuju se. |

# Provera statusa potrošnih materijala

Status kertridža mastila i kutije za održavanje može da se proveri na ekranu.

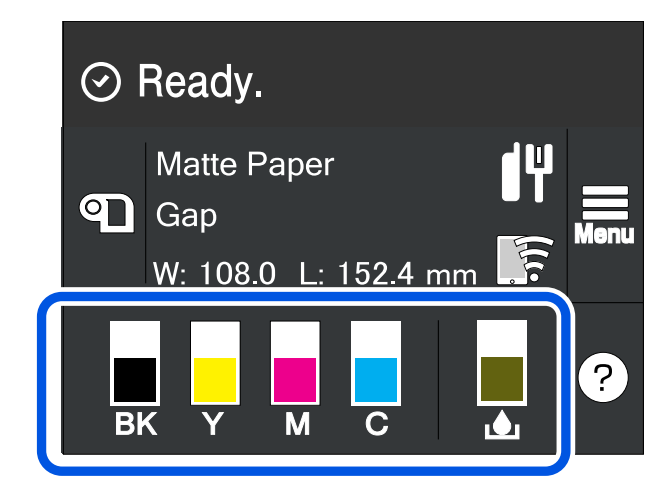

# Štampanje šablona za proveru mlaznica

Štampanjem šablona za proveru mlaznica možete da proverite da li su mlaznice na glavi štampača zapušene.

∠ ‴Štampanje šablona za proveru mlaznica" na strani 60

# Štampanje statusnog papira

Štampanjem statusnog papira možete da proverite verziju firmvera i podešavanja štampača kao što je režim štampanja i podešavanja otkrivanja medija. Sledeće vrste statusnih papira mogu da se odštampaju sa table za rukovanje.

#### Menu - Printer Status/Print - Print Status Sheet

| Napomena | Prilikom štampanja statusnih papira, preporučuje se upotreba papira koji je širi od 108,0 mm (4,25   |
|----------|----------------------------------------------------------------------------------------------------|
|          | inča). Za više informacija pogledajte CW-C4000 Series Technical Reference Guide (Tehnički referentni |
|          | vodič).                                                                                              |

| zorak štampanja statusnog lista                                                                                                    | Uzorak štampanja statusnog lista (mrežna podešava-<br>nja)                                                                                                    |
|----------------------------------------------------------------------------------------------------|----------------------------------------------------------------------------------------------------|
| <printer sheet="" status=""><br/>Sheet Output Time<br/>YYYY.MM.DD hh:mm <basic information=""><br/>Model<br/>XX-XXXX BK<br/>Serial Number<br/>XXXXXXXXX<br/>Main Firmware Version<br/>XXXXXXXX<br/>Main Firmware Version<br/>XXXXXXXX<br/>MAC Address<br/>XXXXXXXXXXXXXXXXXXXXXXXXXXXXXXXXXXX</basic></printer> | HHH NetWork Status Sheet HHH<br><general info=""><br/>MAC Address xx:xx:xx:xx:xx<br/>Firmware xxxxxxx<br/><ethernet><br/>Network Status Auto(Disconnected)<br/><tcp ip="" ipv4=""><br/>Obtain IP Address Manual<br/>IP Address xxx.xxx.xxx<br/>Subnet Mask xxx.xxx.xxx<br/>Default Gateway xxx.xxx.xxx<br/>HHHHHHHHHH 1/1 HHHHHHHHH</tcp></ethernet></general> |

| Napomena | Takođe možete da odštampate listu fontova i bar kodova koji su već registrovani na štampaču ili<br>nove registrovane slike ili šablone.  |
|----------|----------------------------------------------------------------------------------------------------|
|          | Ako je bežični LAN uređaj povezan na štampač, status bežične mreže i podešavanja se štampaju u odeljku Network Settings statusnog lista. |

# Provera mrežne konfiguracije i podešavanja

Možete da proverite status i podešavanja mrežne veze štampanjem izveštaja o proveri mrežne veze.

Za više detalja, pogledajte CW-C4000 Series Technical Reference Guide (Tehnički referentni vodič).

| Napomena | Prilikom štampanja izveštaja o proveri mrežne veze, preporučuje se upotreba papira koji je širi od<br>108,0 mm (4,25 inča). Za više informacija pogledajte CW-C4000 Series Technical Reference Guide<br>(Tebnički referentni vodič) |
|----------|----------------------------------------------------------------------------------------------------|
|          | (Termick Telefentin Vouc).                                                                                                    |

# Zamena kertridža mastila

Ovaj odeljak opisuje kako zameniti kertridže mastila.

```
OprezPažljivo pročitajte opreze vezane za rukovanje pre ugradnje kertridža mastila.Image: Complexity oprezi vezani za kertridže mastila" na strani 11
```

### Provera količine preostalog mastila

Možete da proverite približnu količinu preostalog mastila na tabli za kontrolu ili računalu.

```
Napomena Čak i kada u štampaču ima malo mastila, možete da štampate sve dok se od vas ne zatraži da promenite kertridž mastila. Zamenite kertridža mastila ako to bude potrebno.
```

### Kako zameniti kertridže mastila

Postupak opisan u nastavku je postupak za zamenu BK kertridža. Sledite isti postupak za zamenu kertridža drugih boja.

| Važno | Kada menjate kertridž crnog mastila, pobrinite se da ga zamenite sa kertridžom iste vrste crnog<br>mastila. Štampač neće raditi ako ugradite kertridž druge vrste crnog mastila. |
|-------|----------------------------------------------------------------------------------------------------|
|       | Pre ugradnje prvo dobro protresite nove kertridže mastila.                                                                                                    |

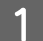

Otvorite poklopac kertridža mastila.

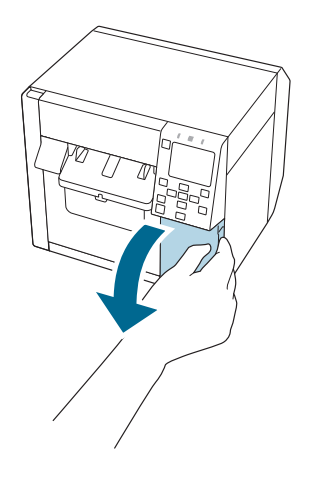

#### Osnovni rad

2 Pritisnite polugu nadole da biste uklonili iskorišćeni kertridž mastila.

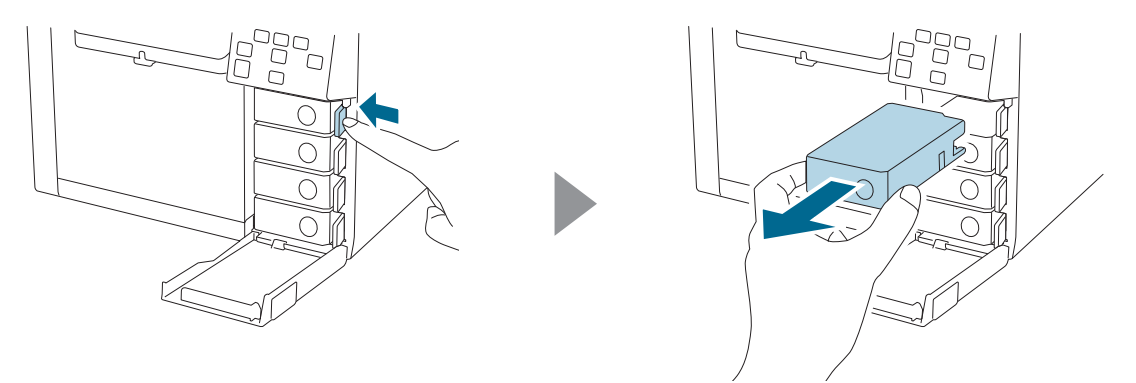

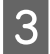

Protresite kertridž mastila.

Protresite kertridž horizontalno, kako je prikazano na slici ispod. Pomerite kertridž za oko 5 cm u oba smera i ponovite to oko 15 puta tokom 5 sekundi.

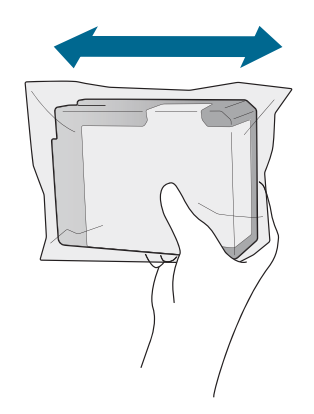

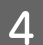

Izvadite novi kertridž mastila iz vrećice.

🖙 "Oprezi vezani za kertridže mastila" na strani 11

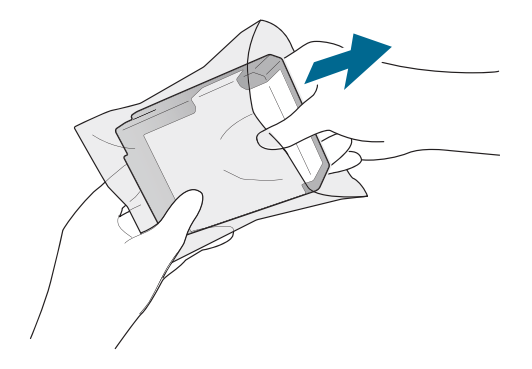

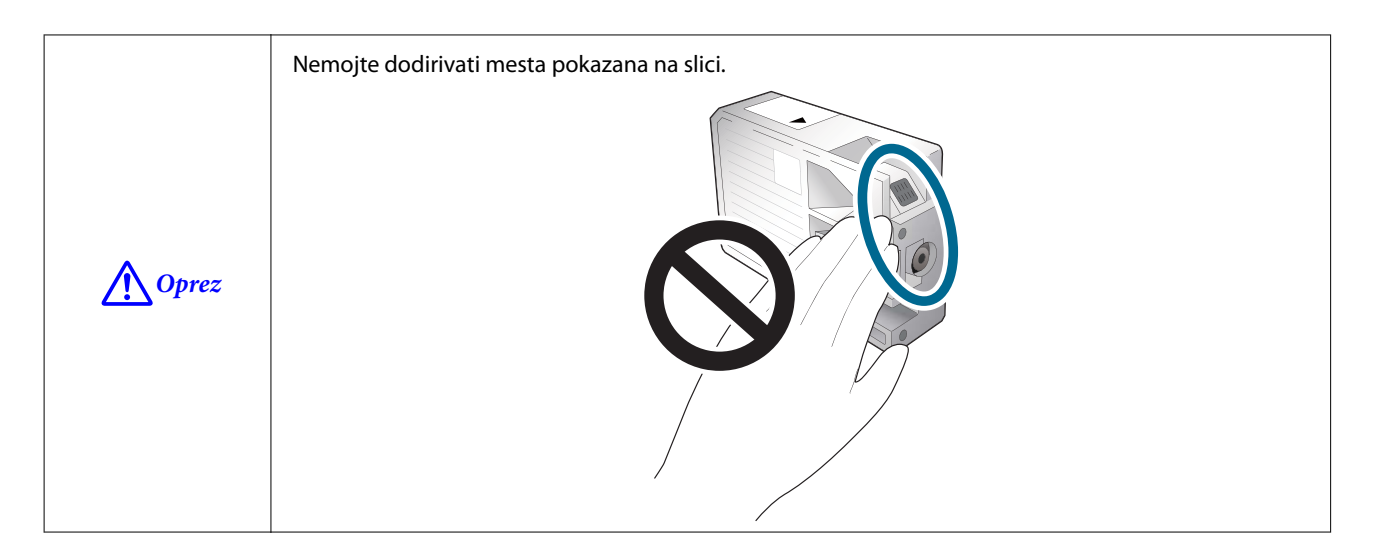

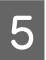

Ugradite kertridž mastila.

Pritisnite oznaku Push na kertridžu mastila vrhom prsta dok ne klikne na mesto.

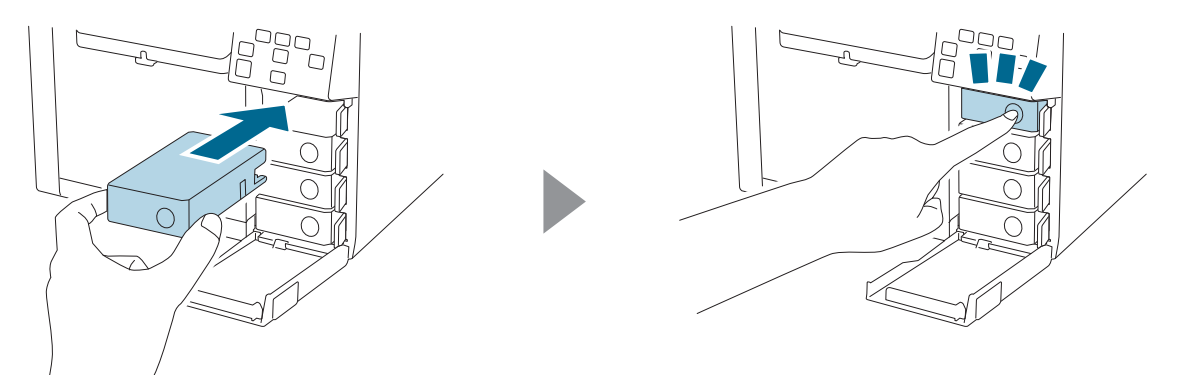

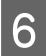

Zatvorite poklopac kertridža mastila.

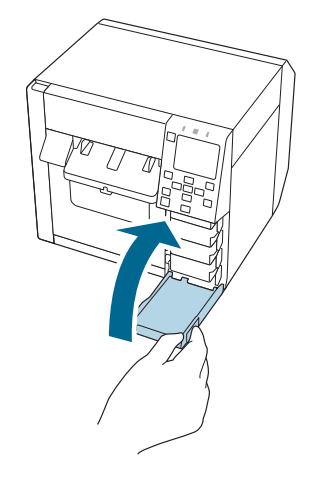

# Zamena kutije za održavanje

Ovaj odeljak opisuje kako zameniti kutiju za održavanje.

```
OprezPažljivo pročitajte opreze vezane za rukovanje pre podešavanja kutije za održavanje.CF "Oprezi vezani za kutiju za održavanje" na strani 13
```

## Provera količine praznog prostora u kutiji za održavanje

Možete proveriti približnu količinu praznog prostora u kutiji za održavanje na tabli za rukovanje ili računaru.

```
NapomenaČak i kada u kutiji za održavanje ponestaje prostora, još uvek možete da štampate dok se od vas ne<br/>zatraži da je zamenite. Zamenite kutiju za održavanje novom kada to bude potrebno.
```

## Kako zameniti kutiju za održavanje

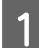

Otvorite poklopac kutije za održavanje.

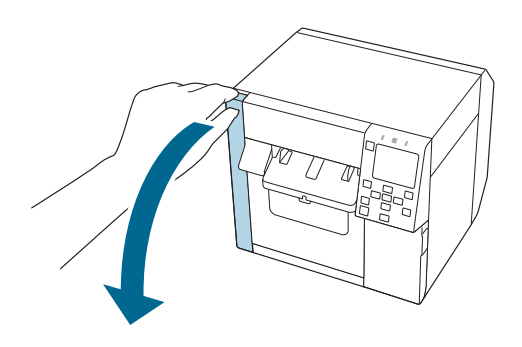

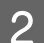

Izvadite kutiju za održavanje.

Kada odlažete iskorišćenu kutiju za održavanje, stavite je u plastičnu vrećicu koja je došla sa novom kutijom za održavanje.

∠ "Odlaganje kutije za održavanje" na strani 85

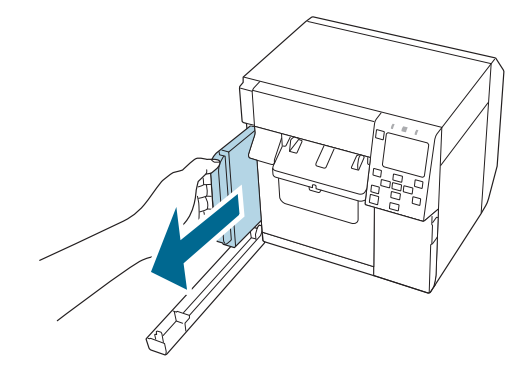

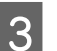

Izvadite novu kutiju za održavanje iz vrećice.

🕼 "Oprezi vezani za kutiju za održavanje" na strani 13

#### Osnovni rad

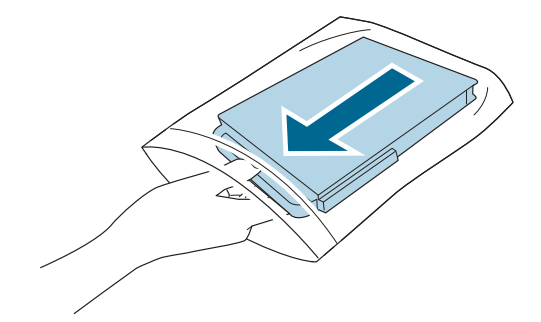

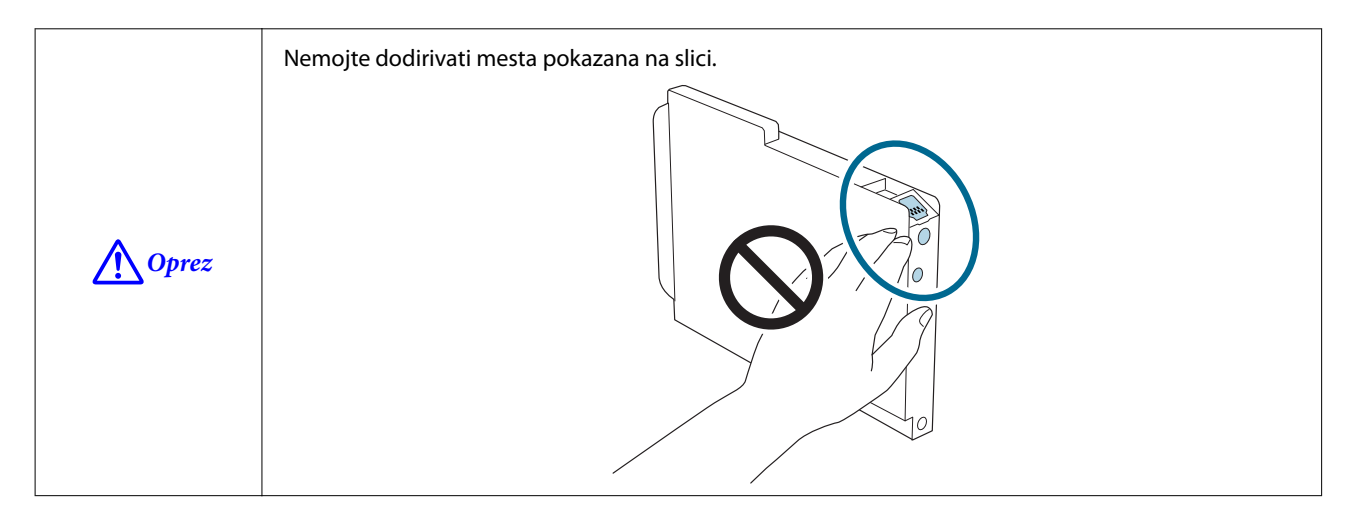

Umetnite novu kutiju za održavanje do kraja.

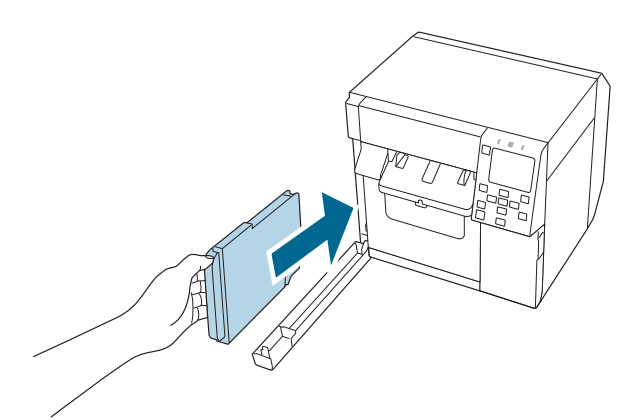

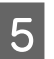

4

Zatvorite poklopac kutije za održavanje.

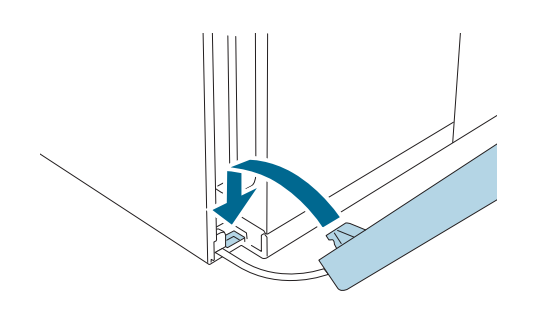

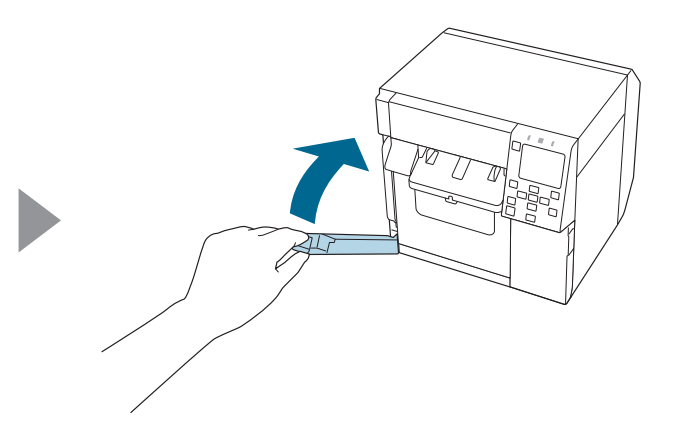

#### Osnovni rad

6 Pritisnite dugme (pauza).

Proverite da li je štampač spreman za štampanje sa početnog ekrana.

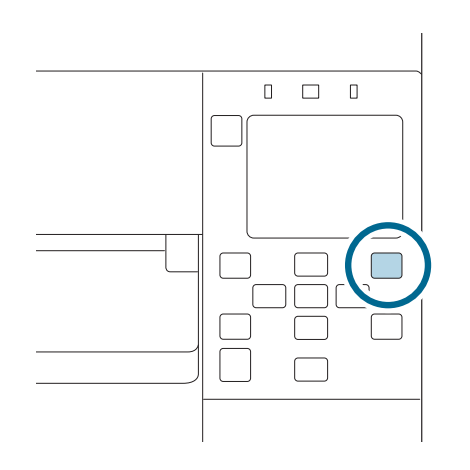

| Napomena | Preporučuje se da očistite podlogu u isto vreme kada zamenite kutiju za održavanje.                            |
|----------|----------------------------------------------------------------------------------------------------|
|          | ∠ℑ "Čišćenje podloge" na strani 57                                                                             |
|          | Netkana krpica i pamučni štapići se koji se koriste za čišćenje su uključeni u zamenu kutije za<br>održavanje. |
|          |                                                                                                    |

# Podešavanja upravljačkog programa štampača

Podesite osnovne stavke potrebne za štampanje kao što je veličina i forma medija.

Upravljački program štampača je opremljen funkcijom pomoći. Desnim tasterom miša kliknite stavku a zatim kliknite "Pomoć" da biste prikazali objašnjenje stavke.

Takođe možete da naučite kako da konfigurišete upravljački program štampača, putem video zapisa. Pristupite video zapisima sa sledećeg URL-a.

#### <https://support.epson.net/p\_doc/968/>

| Car General (C) Of |                                                   |        |
|--------------------|---------------------------------------------------|--------|
| Favorite Settings  | Current Settings V Save As Favorite Set           | ing    |
| Media Setting      |                                                   |        |
| Media Name         | 108 x 174.8 mm - Die-cut Label V Media Definition |        |
| Width              | 4.25 🔹 inch ( 0.84 - 4.25)                        |        |
| Length             | 6.88 🔷 inch ( 0.31 - 16.00)                       |        |
| lut-               | inch ( 0.08 - 0.24)                               | -      |
| Pause              | None                                              |        |
|                    | Media Detection                                   | 0011   |
|                    | Current Settings Version 1.0.                     | 0.0 22 |
|                    | OK Cancel Apply                                   | Help   |

| Napomena | Ako se podešavanja na štampaču (koja mogu da se podese pomoću table za rukovanje, CW-C4000       |
|----------|--------------------------------------------------------------------------------------------------|
| -        | Series PrinterSettings, ili Web Config) razlikuju od podešavanja upravljačkog programa štampača, |
|          | štampanje se vrši primenom podešavanja upravljačkog programa štampača.                           |
|          |                                                                                                  |

### **Media Definition**

Veličina, forma, vrsta i druga podešavanja često korišćenog papira mogu da se registruju kao definicija medija. Podešena definicija medija može da se izabere iz padajućeg menija Media Name. To je zgodno jer nećete morati da podesite podešavanja upravljačkog programa za papir kada štampate iz aplikacije ako unapred registrujete definiciju medija.

Ako želite da podesite veličinu papira i druga podešavanja svaki put bez registrovanja definicije medija, izaberite **Custom** iz padajućeg menija **Media Name** na kartici **General**. Razna podešavanja na kartici **General** će postati dostupna tako da možete da podesite veličinu papira i ostala podešavanja.

### **Media Name**

- □ Media Size Reduction
- □ 108 x 174,8 mm {4,25 do 6,88 inča} Die-cut Label\* (Početno podešavanje)
### □ Custom

\*: Podešavanje je odgovarajuće za štampanje papira u rolni isporučene uz proizvod.

## Width

### Kada je Media Form drugačije od Continuous paper ili Wristband Paper

21,4 do 108,0 mm {0,84 do 4,25 inča}

Početno podešavanje: 108,0 mm {4,25 inča}

### Kada je Media Form Continuous paper ili Wristband Paper

25,4 do 108,0 mm {1,00 do 4,25 inča}

Početno podešavanje: 108,0 mm {4,25 inča}

## Length

Može se navesti od 8 do 406,4 mm {0,31 do 16 inča}

Početno podešavanje: 174,8 mm {6,88 inča}

## **Gap Between Labels**

### Kada je Media Form Die-cut Label

2 do 6 mm {0,08 do 0,24 inča}

Početno podešavanje: 3 mm {0,12 inča}

### Kada je Media Form drugačije od Die-cut Label

0 do 6 mm {0 do 0,24 inča}

Početno podešavanje: 3 mm {0,12 inča}

## Media Form

- Die-cut label (gap detection) (početno podešavanje)
- □ Die-cut label (black mark detection)
- □ Full-page Label (black mark detection)
- □ Full-page Label (no detection)
- □ Continuous paper (black mark detection)

- □ Continuous paper (no detection)
- □ Wristband (black mark detection)

## **Media Saving**

Omogućeno samo kada je **Full-page Label (no detection)** ili **Continuous paper (no detection)** izabrano kao **Media Form**.

- **L** Eliminate Lower Margin
- □ Eliminate Lower And Upper Margin
- □ No Saving (početno podešavanje)

## Media Coating Type

- Plain Paper
- □ Matte Paper (početno podešavanje)
- □ Synthetic
- Texture Paper
- □ Wristband Paper
- Glossy Paper
- Glossy Film
- □ High Glossy Paper

NapomenaPodržane vrste papira variraju u zavisnosti od toga koja vrsta crnog mastila, sjajno ili mat, se<br/>upotrebljava. Pogledajte "Specifikacije papira" na strani 81

## **Print Quality**

## Kada je Media Coating Type Plain Paper

- □ Max Speed
- □ Speed (početno podešavanje)
- Normal
- **Quality**

## Kada je Media Coating Type Matte Paper, Synthetic ili Texture Paper

- □ Max Speed
- □ Speed
- □ Normal (početno podešavanje)
- **Quality**

## Kada je Media Coating Type Glossy Paper, Glossy Film ili High Glossy Paper

- Normal
- **Quality (početno podešavanje)**
- Max Quality

## Kada je Media Coating Type Wristband Paper

- □ Max Speed
- □ Speed (početno podešavanje)
- Normal

NapomenaAko promenite Media Coating Type, Print Quality će biti automatski podešena na početna<br/>podešavanja koja odgovaraju izabranoj vrsti papira.

## **Color Correction**

- □ Epson Vivid Color
- Epson Preferred Color (početno podešavanje)
- □ ICM
- □ None

# **Spot Color Setting**

No Spot Color (početno podešavanje)

## **Settings For Paper Handling After Print**

- □ Cut (after printing last label)
- □ Cut (at specified label)
- □ Cut (after last page of collate page)

- Do not cut (stop at peel position)
- Do not cut (stop at cut position) (početno podešavanje)
- Do not cut (stop at the print end position)

## Notification

- □ None (početno podešavanje)
- Beep at Cut
- Beep at Job End
- □ Beep at Collate End

NapomenaBez obzira na podešavanja upravljačkog programa štampača, zvučni signal se neće oglasiti ako je<br/>podešavanje zvučnog signala štampača onemogućeno.

## Pause

- □ None (početno podešavanje)
- Pause at Cut
- Pause at Job End
- □ Pause at Collate End

## Media Detection...

Početno podešavanje Media Source i Media Detection će se promeniti u zavisnosti od podešavanja štampača.

### **Media Source**

- □ Internal (Roll)
- □ Rear Feed (Fanfold)
- □ Rear Feed (Roll)

### **Media Detection**

- Gap detection
- Black mark detection
- No detection

# Stavljanje i zamena papira

Ovaj odeljak opisuje kako staviti i zameniti papir. Postupak se razlikuje u zavisnosti od toga da li se papir snabdeva iznutra ili izvana štampača. Video zapisi koji prikazuju postupak su takođe dostupni.

Kliknite na URL ispod da biste videli video zapise.

<https://support.epson.net/p\_doc/968/>

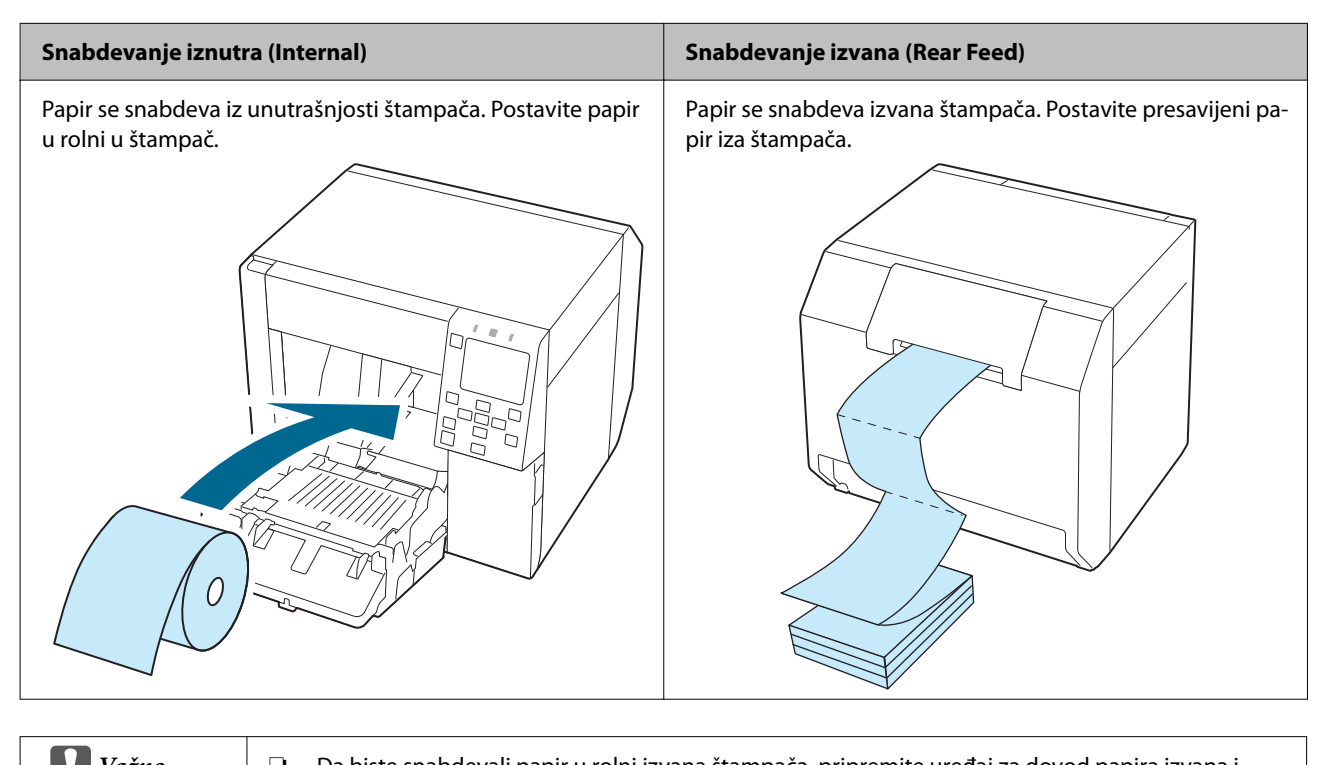

| Vazno | premotač papira. Za više detalja, obratite se kvalifikovanom servisnom osoblju za savet.                                                                                                  |
|-------|----------------------------------------------------------------------------------------------------|
|       | Kada menjate papir sa papirom drugačijeg oblika, forme ili vrste, promenite podešavanja papira<br>sa table za rukovanje ili na upravljačkom programu štampača pre nego što stavite papir. |
|       | 🖅 "Provera informacija o papiru" na strani 26                                                                                                    |
|       | 🖅 "Podešavanja upravljačkog programa štampača" na strani 36                                                                                                    |
|       |                                                                                                    |

# Stavljanje papira u rolni

**Oprez** 

Nakon što uključite štampač, sačekajte dok se ne prikaže početni ekran a zatim otvorite prednji poklopac. Ako otvorite poklopac pre nego što se prikaže početni ekran, štampač možda neće uspeti da ispravno stavi papir.

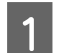

Uključite štampač.

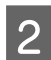

Otvorite prednji poklopac.

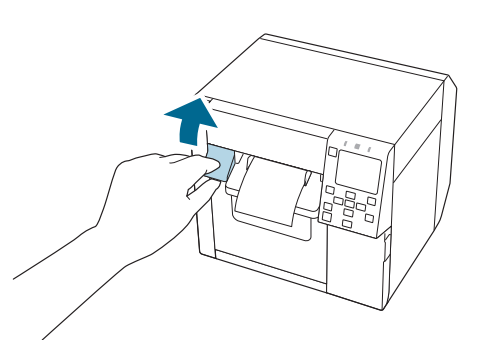

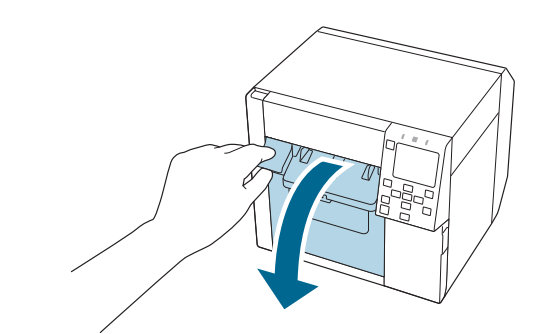

3

4

Ako su zakačene vodilice za dovod papira, uklonite ih.

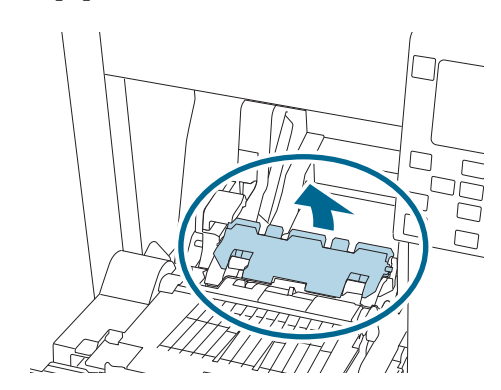

Podignite ručku za zaključavanje vodilica za papir u rolni.

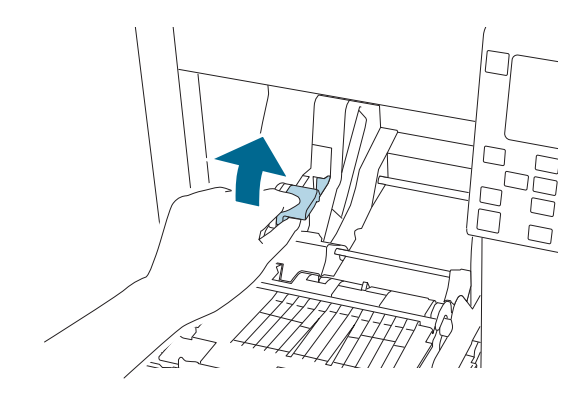

Pomerite vodilice za papir u rolni što dalje prema napolje.

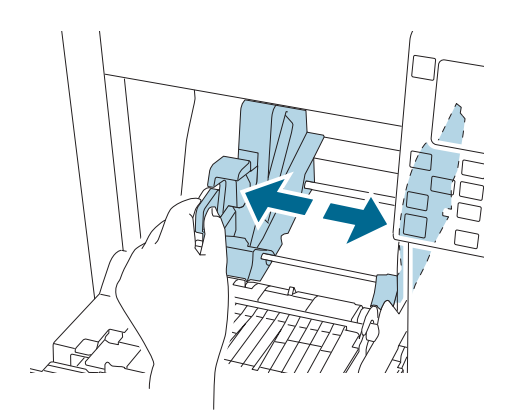

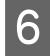

7

5

Spustite ručku za zaključavanje vodilica za papir u rolni.

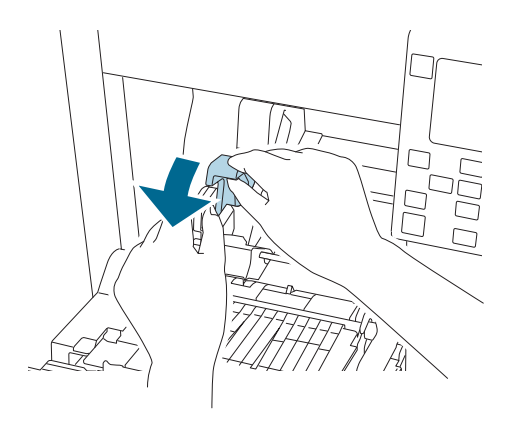

Umetnite papir sa stranom koja može da se štampa okrenutom prema gore.

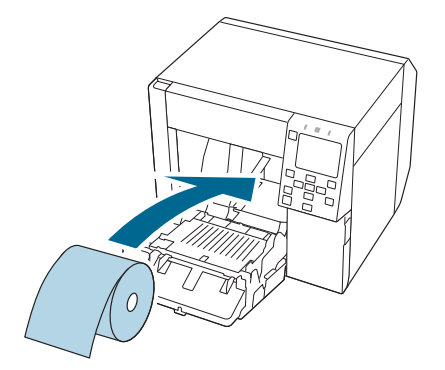

Podignite ručku za zaključavanje vodilica za papir u rolni.

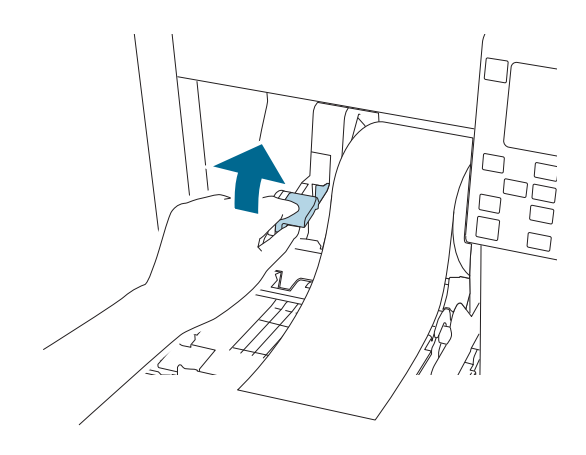

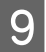

8

Pomerite vodilice za papir u rolni uz papir.

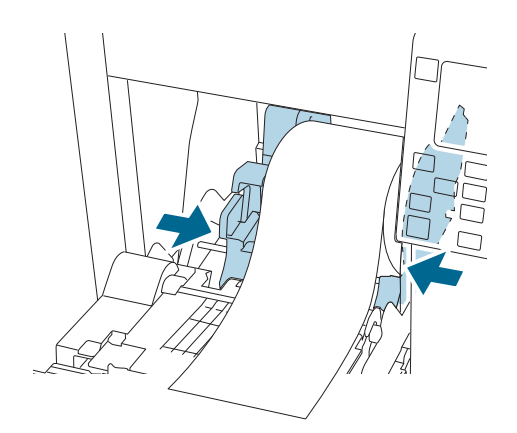

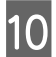

Spustite ručku za zaključavanje vodilica za papir u rolni.

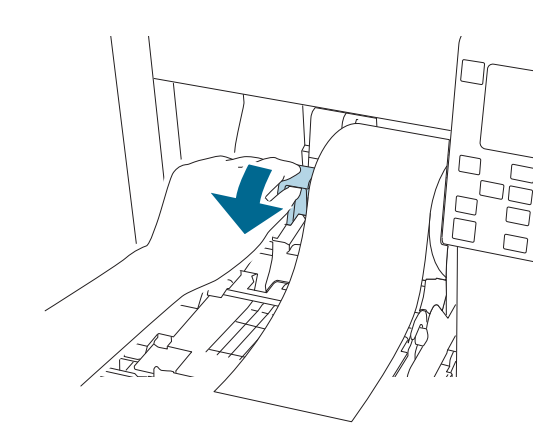

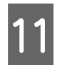

Prema širini papira, otvorite i/ili zatvorite roletne na podlozi.

∠͡͡͡͡͡͡͡͡͡͡͡͡͡͡͡͡͡͡͡͡͡͡͡ː Podešavanje roletni" na strani 52

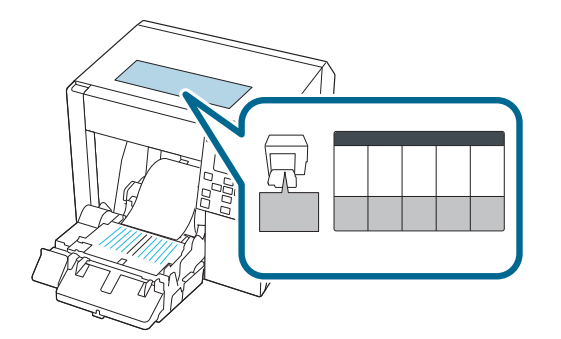

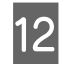

Spustite ručku za zaključavanje vodilica za izbacivanje papira.

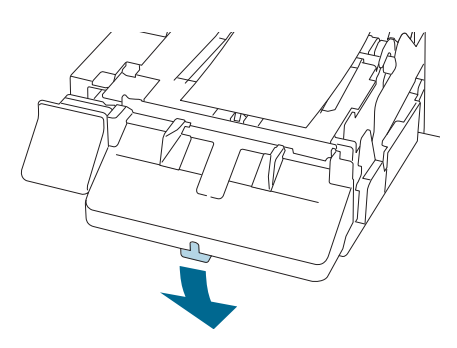

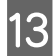

Pomerite vodilice za izbacivanje papira prema napolje.

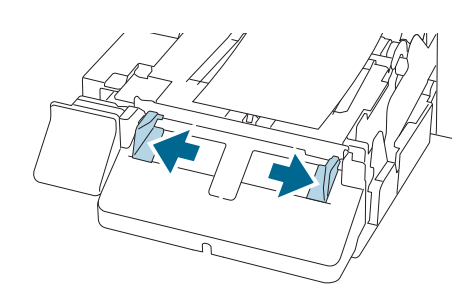

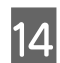

Izvucite papir kao što je prikazano.

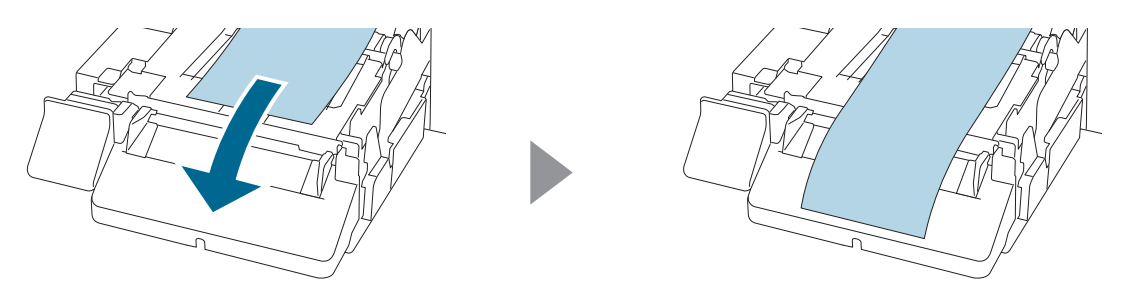

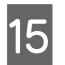

Držite papir rukom i pomerite vodilice za izbacivanje papira uz papir.

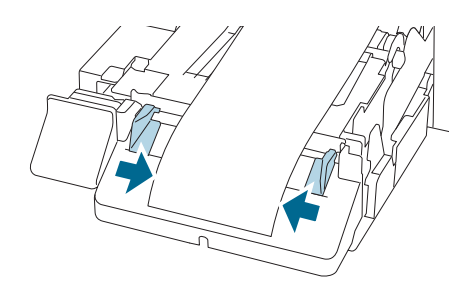

Podignite ručku za zaključavanje vodilice za izbacivanje papira dok ne klikne u mestu.

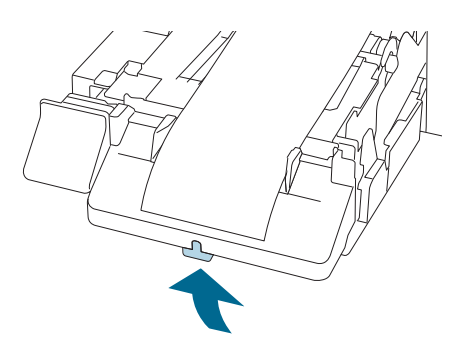

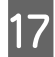

Izvucite prednju ivicu papira u rolni a zatim zatvorite prednji poklopac.

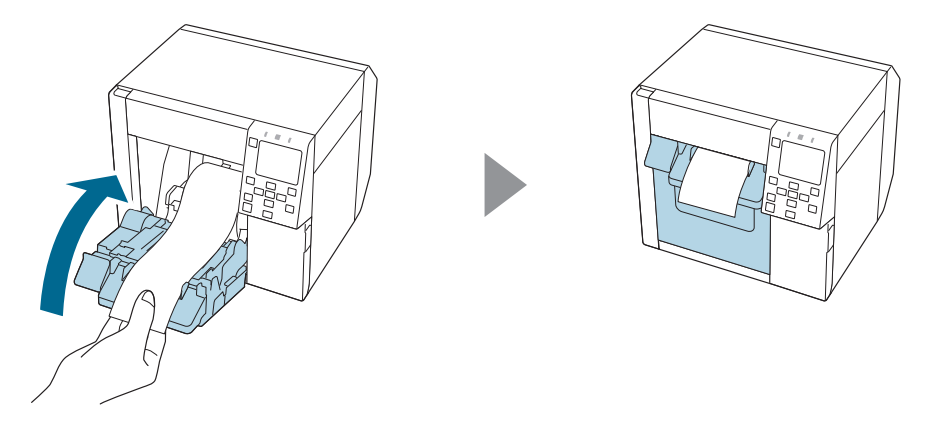

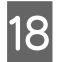

Pritisnite dugme 🚺 (pauza).

Proverite da li je štampač spreman za štampanje sa početnog ekrana.

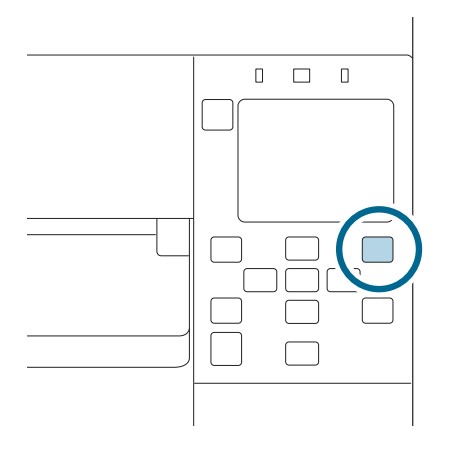

# Stavljanje presavijenog papira

/ Oprez

Nakon što uključite štampač, sačekajte dok se ne prikaže početni ekran a zatim otvorite prednji poklopac. Ako otvorite poklopac pre nego što se prikaže početni ekran, štampač možda neće uspeti da ispravno stavi papir.

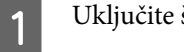

Uključite štampač.

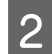

Otvorite prednji poklopac.

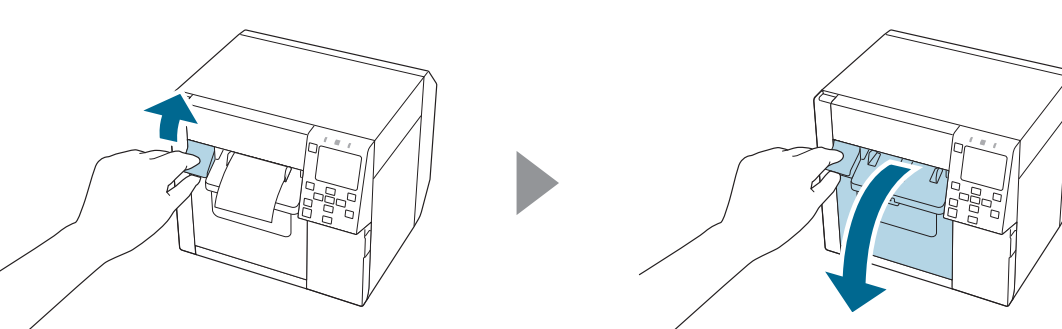

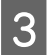

Otvorite zadnji poklopac.

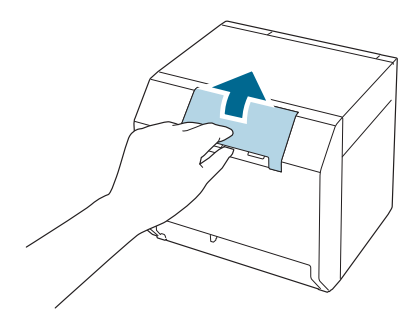

4

Uklonite vodilicu za dovod papira i zatvorite zadnji poklopac.

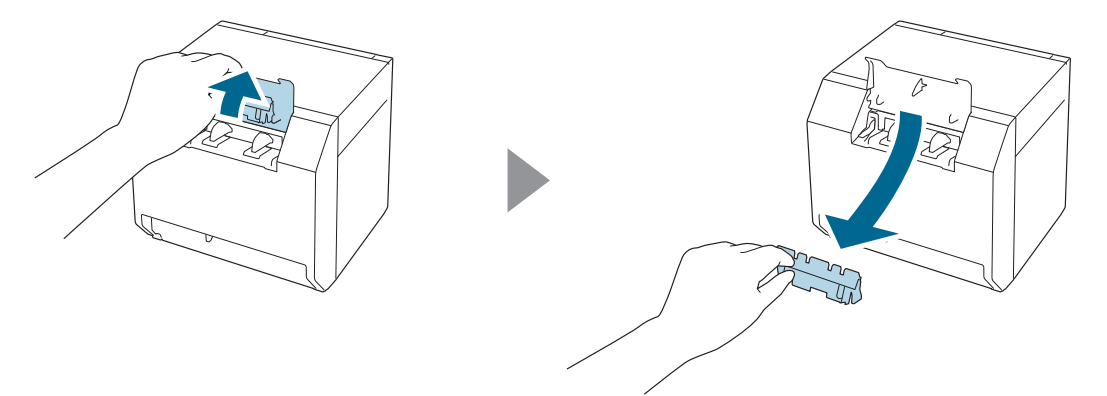

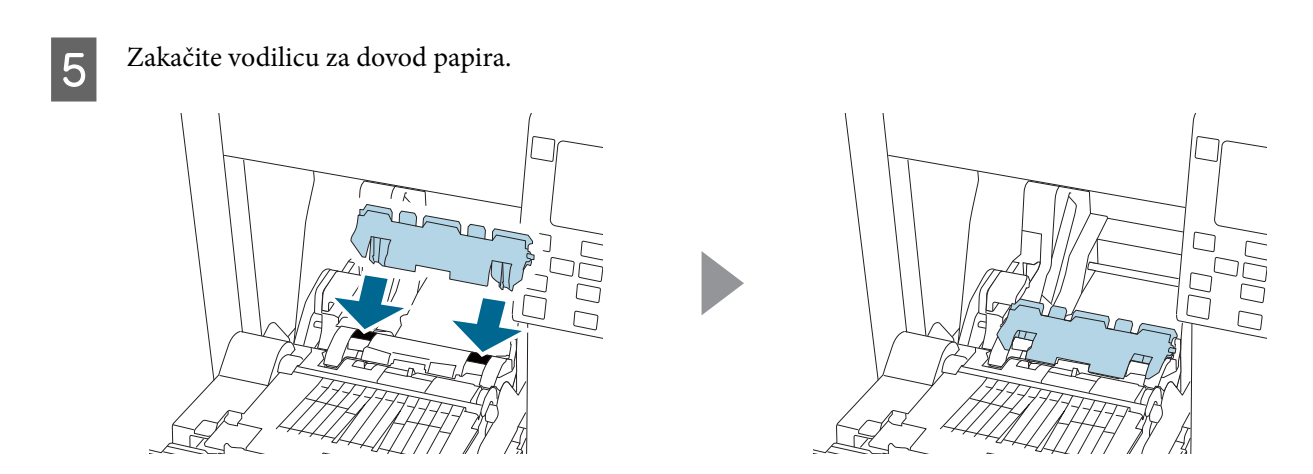

6

Prema širini papira, otvorite i/ili zatvorite roletne na podlozi.

∠͡͡͡͡ "Podešavanje roletni" na strani 52

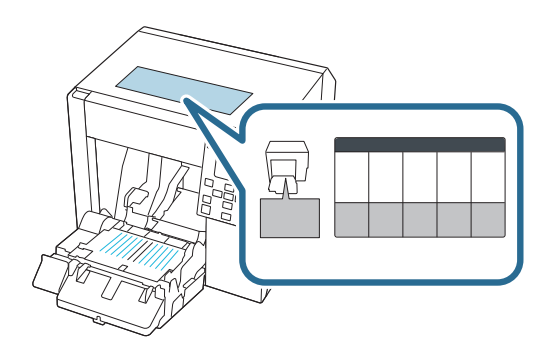

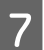

Spustite ručku za zaključavanje vodilica za izbacivanje papira.

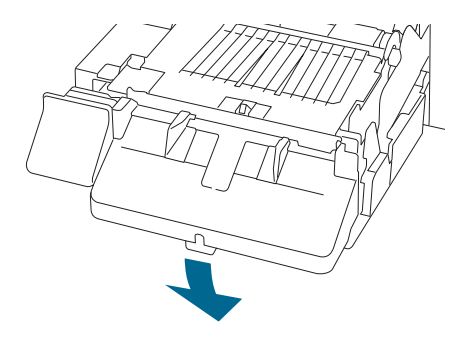

8 Pomerite vodilice za izbacivanje što dalje papira prema napolje.

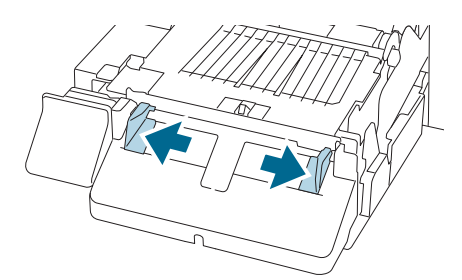

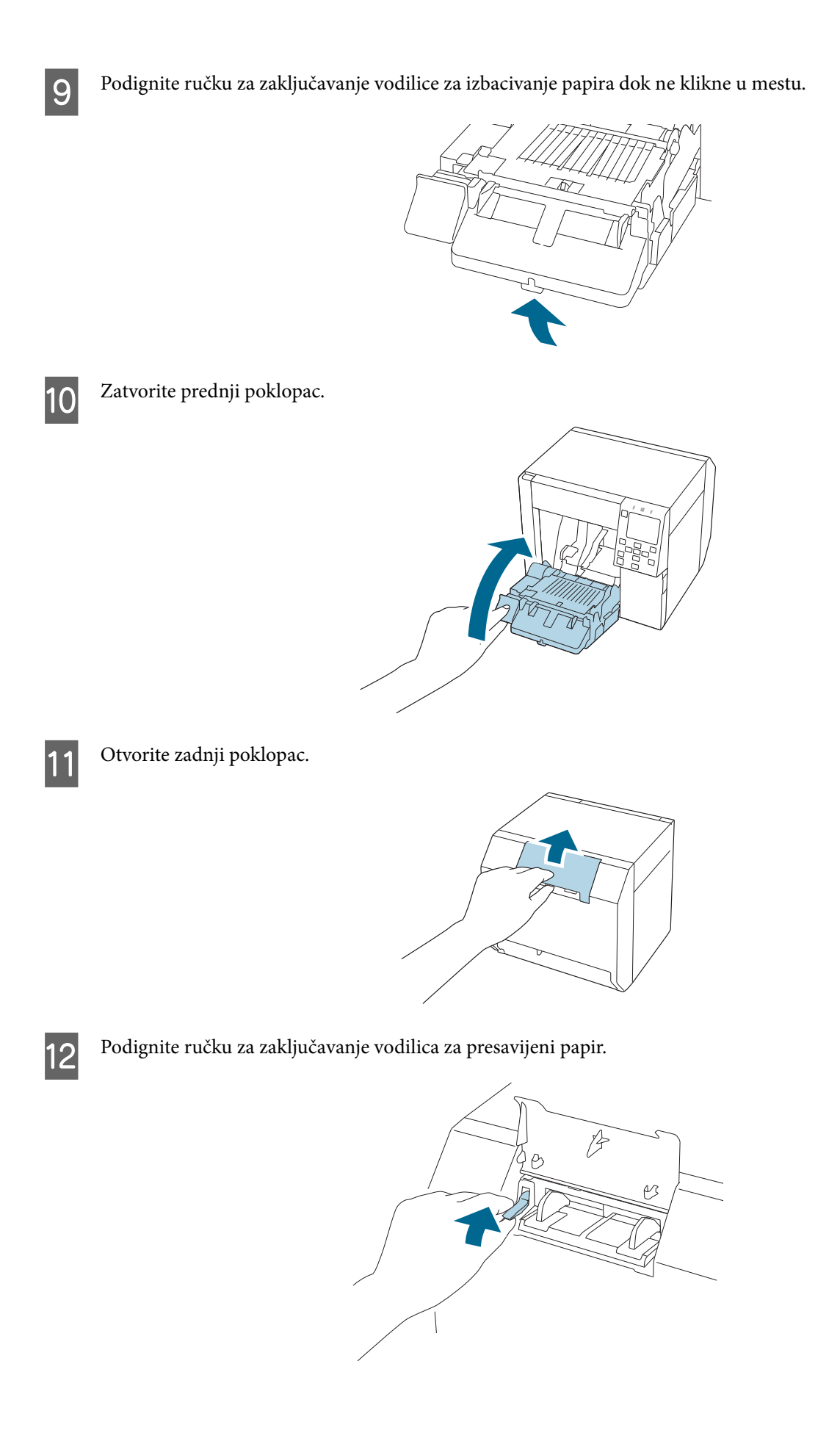

- 13 Postavite presavijeni papir iza štampača.
  - □ Stavite presavijeni papir najmanje 40 mm {1,57 inča} od štampača.
  - Debrinite se da je papir vertikalan u odnosu na utor za dovod papira.

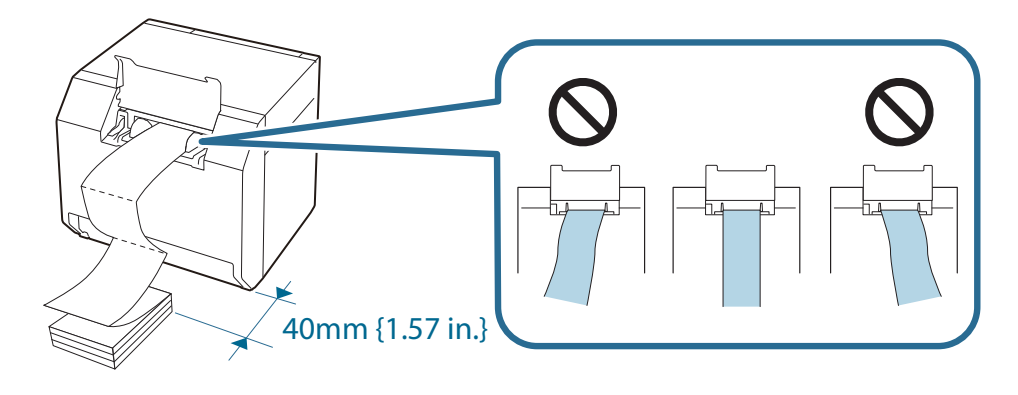

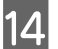

Pomerite vodilice za presavijeni papir uz papir.

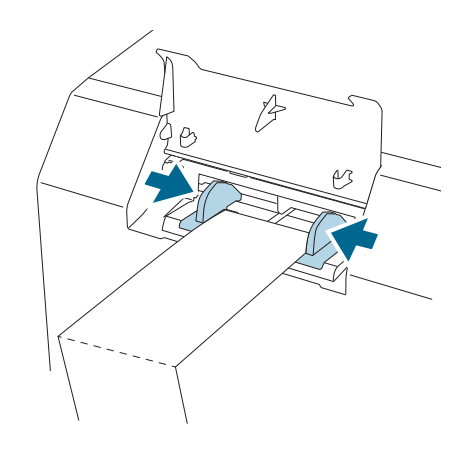

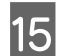

Spustite ručku za zaključavanje vodilica za presavijeni papir.

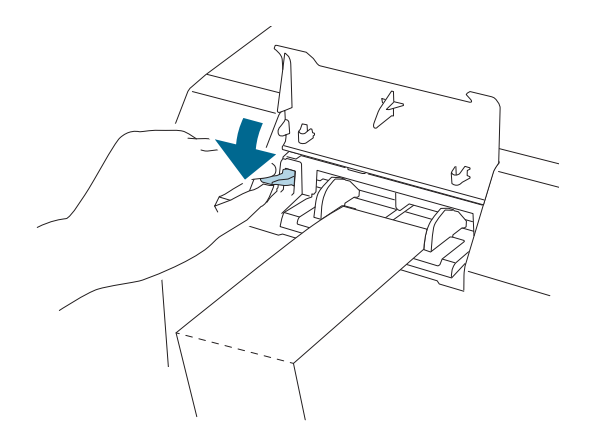

16 Umetnite vodeću ivicu papira sa stranom koja može da se štampa okrenutom gore.

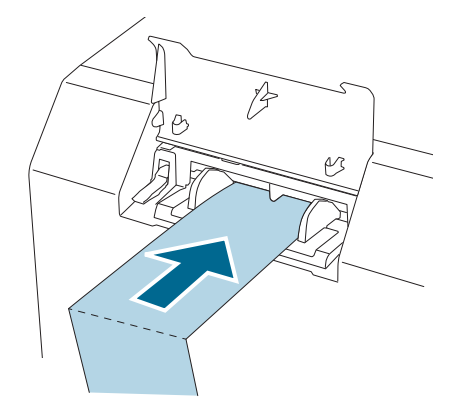

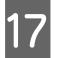

Zatvorite zadnji poklopac.

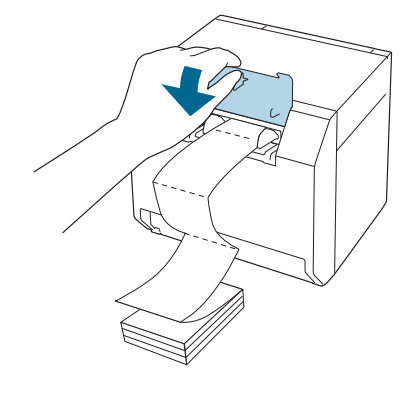

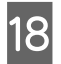

Pritisnite dugme 🚺 (pauza).

Proverite da li je štampač spreman za štampanje sa početnog ekrana.

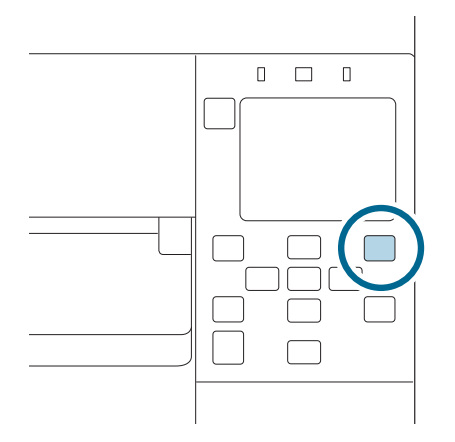

## Podešavanje roletni

Unutar prednjeg poklopca postoje roletne za prilagođavanje usisavanja papira tokom štampanja.

Roletne se moraju ispravno otvoriti/zatvoriti da bi odgovarali širini korišćenog papira. Da biste ih otvorili/zatvorili, pomerite ih prstom. Takođe, širina papira može da se proveri na nalepnici na vrhu glavnog uređaja.

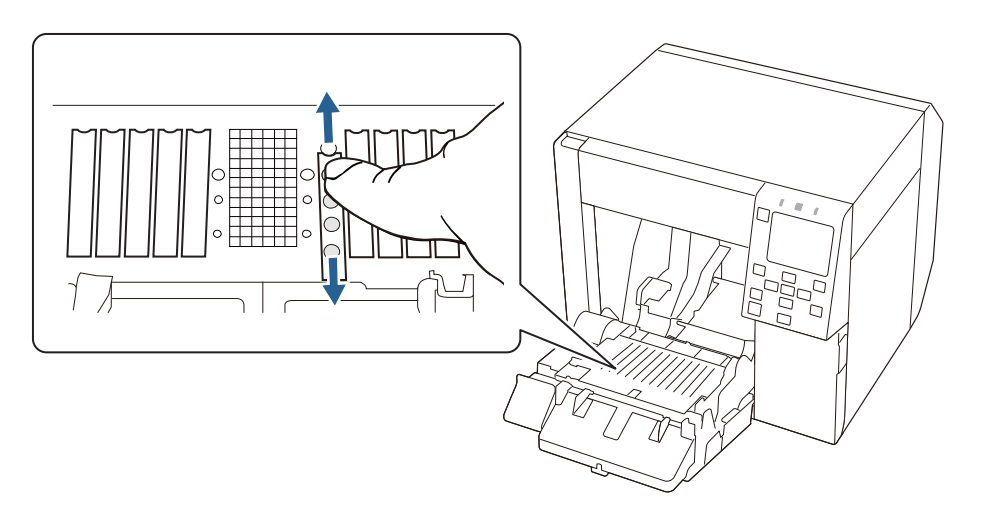

**Oprez** 

Ako roletne nisu ispravno otvorene/zatvorene, papir je možda zaglavljen ili razmazan mastilom.

| Širina papira / Širina pratećeg papira | Stanje roletne                      |
|----------------------------------------|-------------------------------------|
| 25,4 do 43,8 mm {1,00 do 1,72 inča}    | Zatvorite sve roletne.              |
| $\int O$                               |                                     |
| 43,9 do 58,4 mm {1,73 do 2,30 inča}    | Otvorite najdublje roletne.         |
|                                        |                                     |
| 58,5 do 73,0 mm {2,30 do 2,87 inča}    | Otvorite četiri unutrašnje roletne. |
|                                        |                                     |

| Širina papira / Širina pratećeg papira | Stanje roletne                     |  |
|----------------------------------------|------------------------------------|--|
| 73,1 do 87,6 mm {2,88 do 3,45 inča}    | Otvorite šest unutrašnjih roletni. |  |
|                                        |                                    |  |
| 87,7 do 102,2 mm {3,45 do 4,02 inča}   | Otvorite osam unutrašnjih roletni. |  |
|                                        |                                    |  |
| 102,3 mm ili duže {4,03 inča ili duže} | Otvorite sve roletne.              |  |
|                                        |                                    |  |

# Kako ukloniti papir

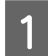

Proverite da li je štampač uključen.

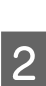

Otvorite prednji poklopac.

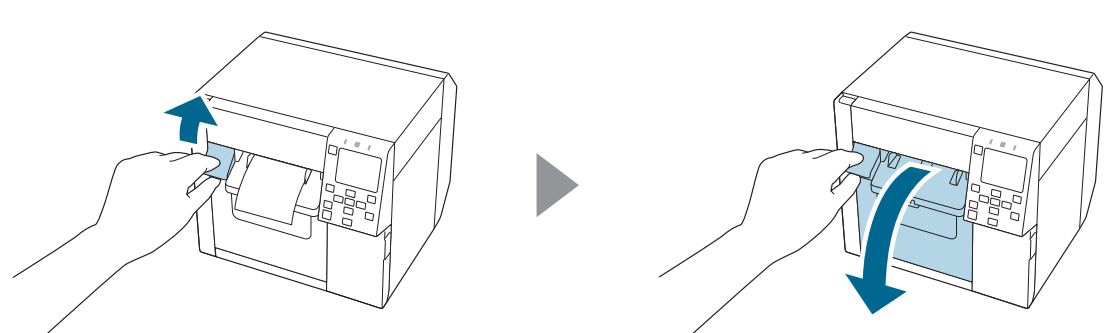

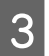

Uklonite papir u rolni ili jezgro papira iz štampača.

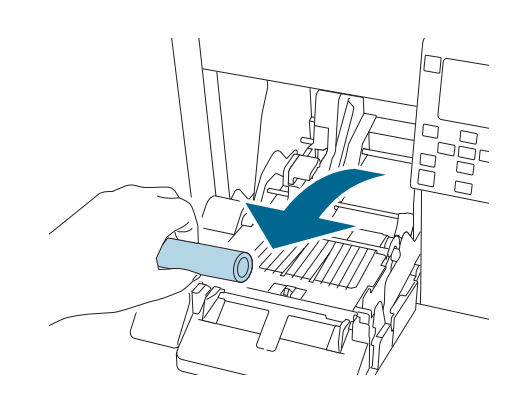

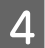

Zatvorite prednji poklopac.

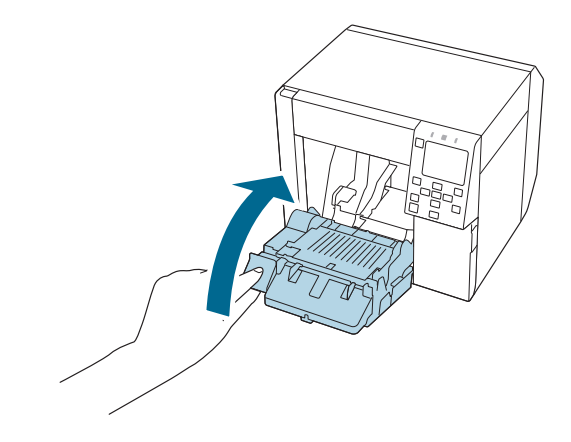

5 Pritisnite dugme || (pauza).

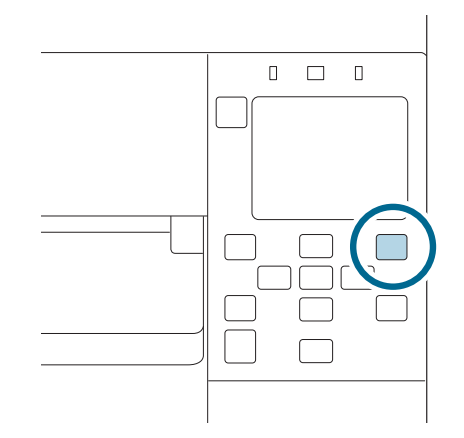

Uklanjanje papira je sada završeno.

Da biste stavili papir, pogledajte "Stavljanje papira u rolni" na strani 42 ili "Stavljanje presavijenog papira" na strani 47.

1

Ovo poglavlje opisuje kako izvršiti održavanje štampača.

# Čišćenje spoljašnjosti

Isključite štampač i odspojite kabl za napajanje iz utičnice.

2 Obrišite svu prljavštinu suvom krpom ili krpom koja je malo navlažena.

Pogledajte Technical Reference Guide (Tehnički referentni vodič) za mere predostrožnosti vezane za čišćenje.

# Čišćenje podloge

Ako je mastilo zalepljeno za podlogu, ruke ili papir mogu da se isprljaju. Takođe, ako rupe na podlozi blokira prašina, može doći do prljanja mastilom unutar podloge.

Koristite netkanu krpu ili pamučne štapiće da biste očistili podlogu prateći korake ispod.

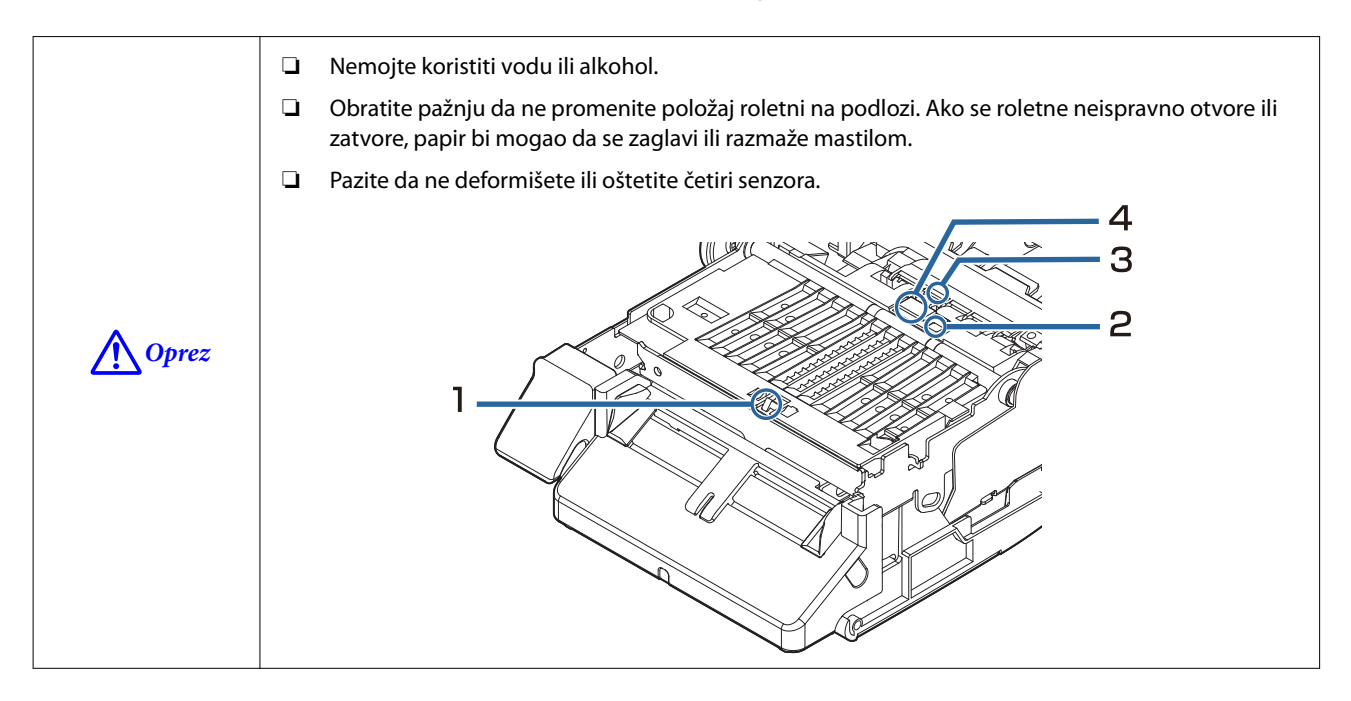

Isključite štampač i odspojite kabl za napajanje iz utičnice.

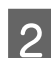

Otvorite prednji poklopac.

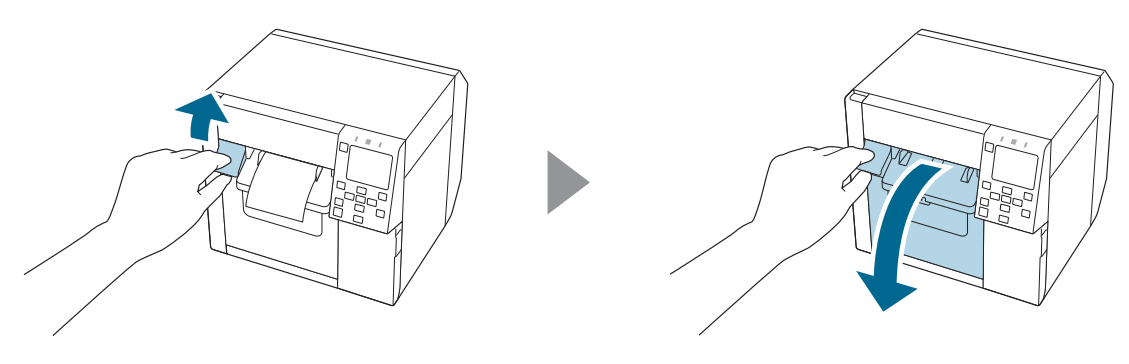

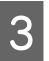

Uklonite papir u rolni ili presavijeni papir.

4 Koristite netkanu krpu za čišćenje podloge.

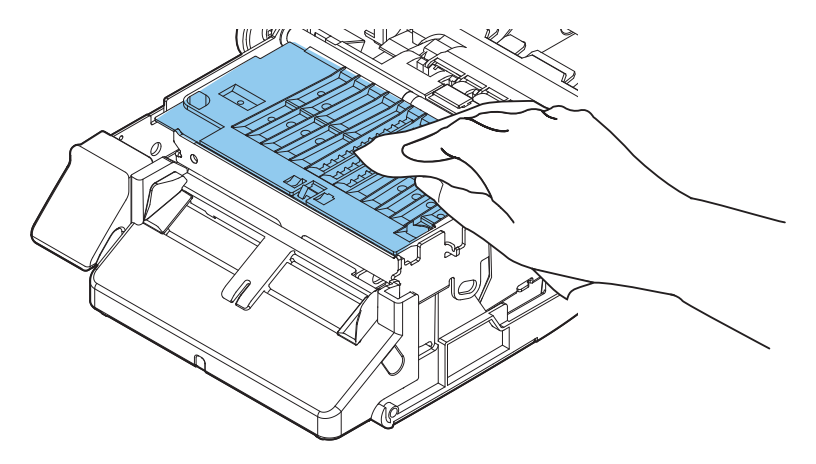

Koristite pamučne štapiće da biste očistili rupe i oko rupa. Ako su rupe blokirane, pobrinite se da uklonite prljavštinu i odblokirate rupe.

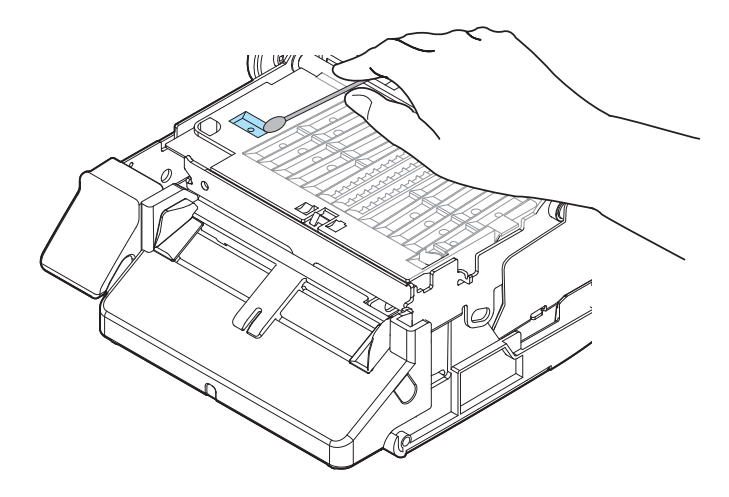

6 Zatvo

5

Zatvorite prednji poklopac.

# Čišćenje automatskog sekača

Fiksirana oštrica automatskog sekača može da prestane da čisto seče zbog papira nalepnica koji se za nju lepe.

Izvršite čišćenje prateći korake ispod.

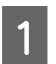

Isključite štampač i odspojite kabl za napajanje iz utičnice.

2

3

Otvorite prednji poklopac i uklonite papir.

Uklonite lepilo zalepljeno na fiksiranu oštricu automatskog sekača na strani prednjeg poklopca.

Uklonite ga pamučnim štapićem ili sličnim predmetom, umočenim u alkohol.

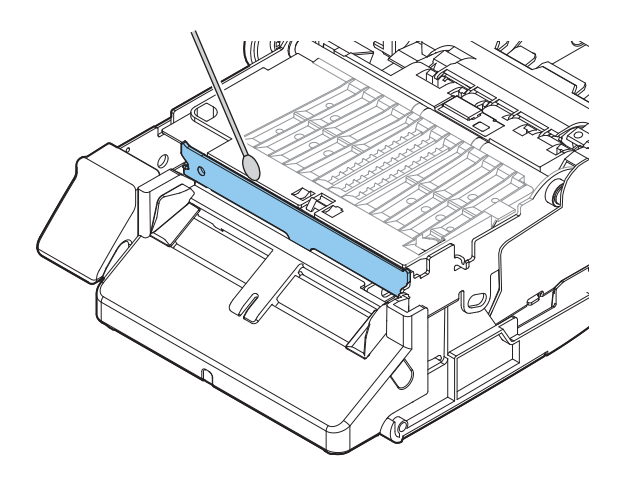

| <b>▲</b> Oprez | Nemojte direktno dodirivati fiksiranu oštricu automatskog sekača. To može prouzrokovati povredu prsta.                                                                                                    |
|----------------|----------------------------------------------------------------------------------------------------|
|                | Nemojte koristiti benzin, razređivač, trihloroetilen ili ketonske rastvarače. To može da ošteti ili pokvari delove napravljene od plastike ili gume.                                                                                                  |
|                | Nemojte prskati alkohol direktno na oštricu sekača ili koristiti pamučni štapić ili krpu sa koje<br>kaplje alkohol. Ako alkohol dospe unutar štampača može da izazove kratak spoj elektronskih<br>komponenti ili propadanje ili oštećenje komponenti. |
|                | Pazite da ne dozvolite da se alkohol zadrži na prostoru koji se ne čisti.                                                                                                    |

# Čišćenje glave štampača

Mlaznice su zapušene, slabe boje, pomešane ili neželjene boje se pojavljuju na štampanom materijalu. Kada se dogode takvi problemi sa kvalitetom štampanja, odštampajte šablone za proveru mlaznica i proverite zapušenje.

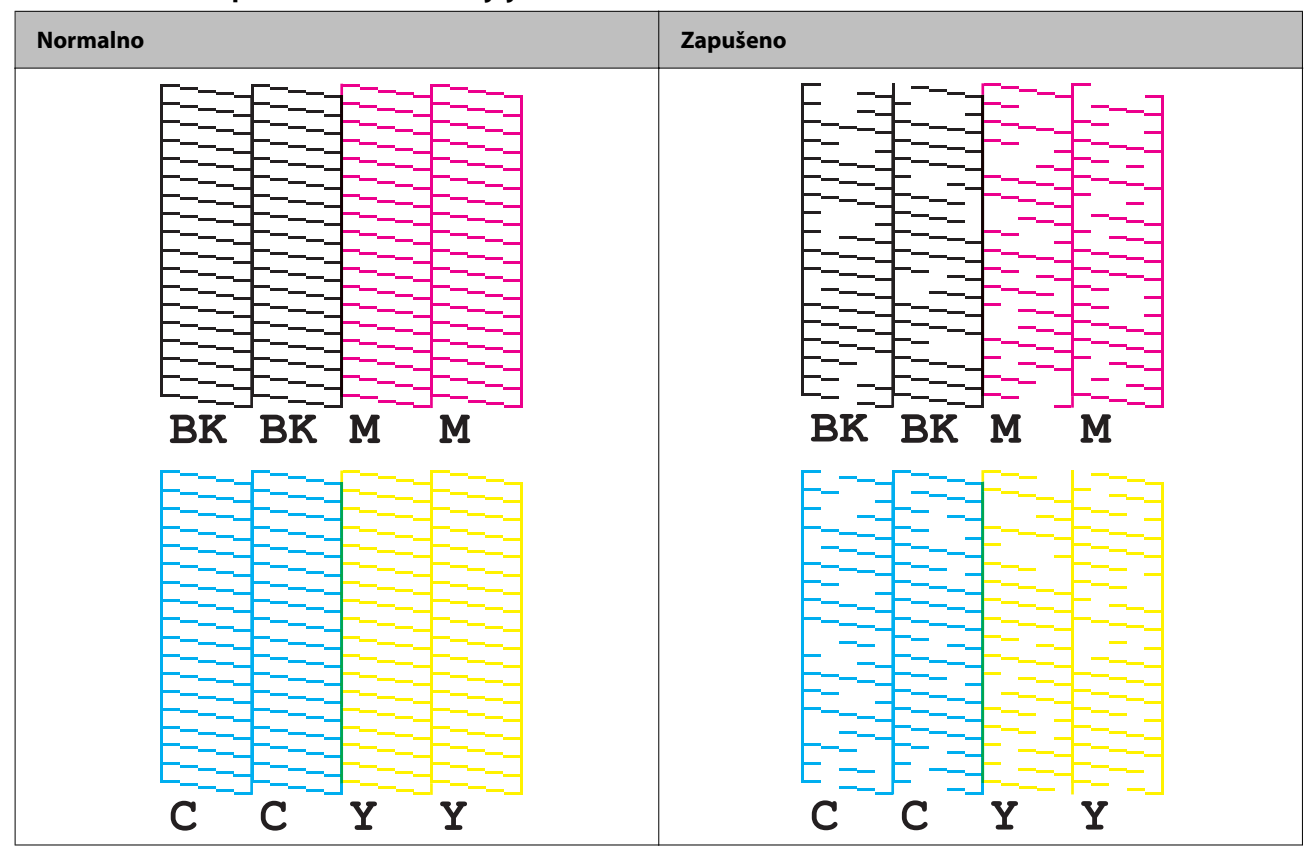

Primer šablona za proveru mlaznica sa sjajno crnim mastilom

Kada odštampani šabloni prikazuju stanje zapušenja mlaznice, pokrenite čišćenje glave.

# Štampanje šablona za proveru mlaznica

Začepljene mlaznice dovođe do toga da odštampani listovi budu zamrljani ili da se na njima vide linije ili nepredviđene boje. Ako imate problema sa kvalitetom štampanja, odštampajte šablon za proveru mlaznica da biste proverili da li su mlaznice začepljene.

VažnoKada štampate šablon za proveru mlaznica, ubacite list papira širok najmanje 21,5 mm (0,85 inča) i dug<br/>najmanje 38,6 mm (1,52 inča).

### Preostali papir neophodan za štampanje šablona za proveru mlaznica

### Kontinuirani obični papir, nalepnica za celu stranicu

- □ Kada je širina papira između 21,4 mm (0,84 inča) i 39,0 mm (1,54 inča) Neophodno je 273,5 mm (10,77 inča)
- □ Kada je širina papira 39,1 mm (1,54 inča) ili veća Neophodno je 197,4 mm (7,77 inča)

| Napomena | Štampanje šablona za proveru mlaznica sa omogućenim otkrivanjem crnih oznaka može da poveća<br>neophodnu količinu papira. Preporučuje se da se otkrivanje crnih oznaka onemogući čak i kada se |
|----------|----------------------------------------------------------------------------------------------------|
|          | šablon štampa na papiru sa crnim oznakama.                                                                                                    |

### Papir sa nalepnicama (priloženi papir u rolni)

Kada se šablon štampa na priloženom papiru u rolni, šablon za proveru mlaznica se štampa na dve nalepnice.

### Veličine priloženog papira u rolni su sledeće.

Širina papira je 108,0 mm (4,25 inča), dužina papira je 174,8 mm (6,88 inča), a razmak između nalepnica je 3,0 mm (0,12 inča)

| Napomena | Kada se šablon za proveru mlaznica štampa na papiru sa nalepnicama, neophodna količina preostalog    |
|----------|----------------------------------------------------------------------------------------------------|
| -        | papira zavisi od širine i dužine papira i razmaka između nalepnica. Pošto neke kombinacije zahtevaju |
|          | maksimalnu dužinu papira od 531 mm (20,9 inča), preporučuje se upotreba kontinuiranog običnog        |
|          | papira, nalepnica za celu stranicu ili priloženog papira u rolni.                                    |

### Upotreba table za rukovanje

Menu - Maintenance - Print Head Nozzle Check

## Upotreba upravljačkog programa štampača

Kliknite Nozzle Check na kartici Printer Utilities.

| 🖶 EPSON CW-C4000u Printing Preferences                                                                      | ×    |
|----------------------------------------------------------------------------------------------------|------|
| 🚱 General 🥶 Options 😭 Driver Utilities 🟟 Printer Utilities                                                  |      |
| Print Head Maintenance<br>Print Head Cleaning<br>Check nozzles and clean the clogged nozzles automatically. |      |
| Nozzle Check<br>Print a nozzle check pattern to check if any nozzle is clogged.                             |      |
| Power Cleaning<br>Clean the clogged nozzles more strongly than manual head cleaning.                        |      |
| Printer Preferences<br>Printer Setting Utility(P)<br>Change the various printer settings.                   |      |
|                                                                                                    |      |
|                                                                                                    |      |
| Version 1.0.00                                                                                              |      |
| OK Cancel Apply                                                                                             | Help |

### **Upotreba Web Config**

Izaberite Print Nozzle Check Pattern u prozoru Maintenance, pa zatim kliknite na Start.

Napomena

Za više informacija o Web Config pogledajte CW-C4000 Series Technical Reference Guide (Tehnički referentni vodič).

## Čišćenje glave

Ako su mlaznice zapušene, pokrenite **Print Head Cleaning**. Pokrenite **Power Cleaning** samo kada se začepljenje mlaznice ne reši nakon pokretanja **Print Head Cleaning**. Da biste pokrenuli čišćenje glave štampača izaberite opciju menija na dolenavedeni način.

| <b>V</b> ažno | Nemojte isključivati napajanje ili otvarati poklopce tokom čišćenja glave. To može da prouzrokuje<br>neispravnost štampanja.       |
|---------------|----------------------------------------------------------------------------------------------------|
|               | Nemojte pokretati čišćenje glave više nego što je potrebno. Mastilo se troši jer se mastilo ispušta<br>iz glave da bi se očistila. |
|               | Ako nije ostalo mnogo mastila, čišćenje glave možda neće biti moguće. Zamenite kertridže<br>mastila i pokušajte ponovo.            |
|               | 🖅 "Zamena kertridža mastila" na strani 30                                                                                          |
|               | [Power Cleaning] troši više mastila od [Print Head Cleaning].                                                                      |

### Upotreba table za rukovanje

Menu - Maintenance - Print Head Cleaning

Menu - Maintenance - Power Cleaning

## Upotreba upravljačkog programa štampača

Kliknite na Print Head Cleaning ili Power Cleaning u prozoru Printer Utilities.

| 🖶 EPSON CW-C4000u Printing Preferences                                                                      | ×    |
|----------------------------------------------------------------------------------------------------|------|
| 🚱 General 🥶 Options 😭 Driver Utilities 🏟 Printer Utilities                                                  |      |
| Print Head Maintenance<br>Print Head Cleaning<br>Check nozzles and clean the clogged nozzles automatically. |      |
| Nozzle Check<br>Print a nozzle check pattern to check if any nozzle is clogged.                             |      |
| Power Cleaning<br>Clean the clogged nozzles more strongly than manual head cleaning.                        |      |
| Printer Preferences Printer Setting Utility(P) Change the various printer settings.                         |      |
|                                                                                                    |      |
|                                                                                                    |      |
|                                                                                                    |      |
| Version I.U.U                                                                                               | 22   |
| OK Cancel Apply                                                                                             | Help |

## Upotreba Web Config

Izaberite **Print Head Cleaning** u prozoru **Maintenance**. Zatim izaberite vrstu čišćenja između **Auto** i **Power Cleaning**, a zatim kliknite na **Start**.

| Napomena | Za više informacija o Web Config pogledajte CW-C4000 Series Technical Reference Guide (Tehnički |
|----------|-------------------------------------------------------------------------------------------------|
|          | referentni vodič).                                                                              |

# Rešavanje problema

Ovo poglavlje opisuje kako rešiti probleme. Za informacije o rešavanju problema koje nisu opisane ovde, pogledajte CW-C4000 Series Technical Reference Guide (Tehnički referentni vodič).

# Poruka koja se prikazuje na tabli za rukovanje

| Poruka                                                                 | Rešenje i referenca                                                                                                    |
|------------------------------------------------------------------------|----------------------------------------------------------------------------------------------------|
| Information<br>Paper feed error.<br>Load the paper or change the media | Koristite papir koji odgovara podešavanjima <b>Media Source</b> i <b>Media Form</b> . Ili promenite podešavanja <b>Media Source</b> i <b>Media Form</b> da odgovaraju podešavanjima stavljenog papira. |
| source setting.                                                        | 29° "Podešavanja upravljačkog programa stampača" na strani 36                                                                                                    |
| Information                                                            | Koristite papir koji odgovara podešavanjima <b>Media Detect.</b> Ili promenite<br>podešavanja <b>Media Detect</b> da odgovaraju podešavanjima stavljenog papira                                        |
| Cannot detect the paper specified by the<br>Media Detect setting.      | r "Podešavanja upravljačkog programa štampača" na strani 36                                                                                                    |
| Load paper that matches the setting or change the setting.             |                                                                                                    |
| (Na početnom ekranu)                                                   | Stavite papir.                                                                                                    |
| Load paper.                                                            | "Stavljanje i zamena papira" na strani 41                                                                                                    |
| Information<br>The paper size set in the printer may dif-              | Stavite medij koji odgovara veličini područja za štampanje. Ili promenite<br>područje štampanja da odgovara veličini medija.                                                                           |
| fer from the print setting.                                            | ব্রে "Stavljanje i zamena papira" na strani 41                                                                                                    |
| Information                                                            | Stavite papir u rolni.                                                                                                    |
| The roll paper is not loaded.                                          | ∠ "Stavljanje i zamena papira" na strani 41                                                                                                    |
| Information                                                            | Stavite presavijeni papir.                                                                                                    |
| The fanfold paper is not loaded.                                       | 요 "Stavljanje i zamena papira" na strani 41                                                                                                    |
| Information                                                            | Uklonite zaglavljeni papir a zatim stavite papir.                                                                                                    |
| Paper jam.                                                             | 🖙 "Papir u rolni je zaglavljen" na strani 72                                                                                                    |
|                                                                        | பி "Presavijeni papir je zaglavljen" na strani 74                                                                                                    |
| Information                                                            | Uklonite papir a zatim ponovo stavite papir.                                                                                                    |
| The paper is not loaded correctly. Reload                              |                                                                                                    |
| the paper.                                                             | 요 "Stavljanje i zamena papira" na strani 41                                                                                                    |
| Information<br>Calibration failed.                                     | Pobrinite se da papir stavljen u štampač odgovara načinu otkrivanja papira<br>(razmak ili crne oznake) i resetujte papir.                                                                              |
| Press the OK button. Then reload or re-                                | 🖙 "Stavljanje i zamena papira" na strani 41                                                                                                    |
| place the paper.                                                       | Kalibracija nije moguća ako Gap Between Labels prekoračuje 6 mm {0,24 inča}.                                                                                                    |
|                                                                        | ক্রে "Podržane vrste papira" na strani 15                                                                                                    |
|                                                                        | Ako se greška ponavlja, detektor ne može da rukuje papirom. Zamenite papir.                                                                                                    |

| Poruka                                                   | Rešenje i referenca                                                                                                    |
|----------------------------------------------------------|----------------------------------------------------------------------------------------------------|
| Information                                              | Do greške dolazi kada pritisnete dugme Iseci u položaju kada je papir već<br>isečen.                                                                                                    |
| not be cut.                                              | Dovedite papir štampanjem ili pritiskom na dugme Dovod da biste omogućili<br>dugme Iseci.                                                                                                    |
| Maintenance Error                                        | Ugradite kertridž mastila koji ima dovoljnu količinu mastila.                                                                                                    |
| The ink cartridge is not installed correctly.            | ∠𝔅 "Kako zameniti kertridže mastila" na strani 30                                                                                                    |
| (Na početnom ekranu, uzvičnik na nivou<br>mastila)       | Pripremite novi kertridž mastila koji će se zameniti sa kertridžom koji ima malo<br>mastila.                                                                                                  |
|                                                          | Ako nastavite da koristite kertridž koji ima malo mastila, možda ćete morati da<br>ga zamenite tokom štampanja.                                                                               |
|                                                          | Ako zamenite kertridž tokom štampanja, možda ćete videti razliku u boji<br>štampanja između boja starog kertridža i boji štampanja novog kertridža zbog<br>razlike u statusu sušenja mastila. |
|                                                          | Ako za vas to nije prihvatljivo, zamenite kertridž mastila novim pre početka<br>štampanja.                                                                                                    |
|                                                          | "Kako zameniti kertridže mastila" na strani 30                                                                                                    |
|                                                          | Uklonjeni kertridž mastila može da se ugradi ponovo i koristi dok se od vas ne<br>zatraži da ga zamenite.                                                                                     |
| Information                                              | Ugradite kertridž mastila koji ima dovoljnu količinu mastila.                                                                                                    |
| You need to replace the following ink car-<br>tridge(s). | ∠𝔅 "Kako zameniti kertridže mastila" na strani 30                                                                                                    |
| Maintenance Error                                        | Ponovo ugradite kertridž mastila.                                                                                                    |
| Cannot recognize the ink cartridge.                      | Ako ponovo dođe do greške, zamenite kertridž mastila novim.                                                                                                    |
| Select "Next" to clear the error.                        | ∠ * Kako zameniti kertridže mastila na strani 30                                                                                                    |
| Information<br>You have not installed genuine Epson ink  | Za najbolje performanse štampača, preporučuje se da koristite originalne<br>kertridže mastila kompanije "Epson".                                                                              |
| cartridges.                                              | Korišćenje neoriginalnih kertridža mastila kompanije "Epson" može loše da<br>utiče na štampač i kvalitet štampanja i spreči da štampač ostvari svoje<br>maksimalne performanse.               |
|                                                          | Kompanija "Epson" ne može da zagarantuje kvalitet i pouzdanost neoriginalni<br>proizvoda kompanije "Epson".                                                                                   |
|                                                          | Popravke bilo kakvih oštećenja ili lomova ovog proizvoda zbog korišćenja<br>neoriginalni proizvoda kompanije "Epson" neće biti besplatna čak i ako je<br>garantni period i dalje važeći.      |
| Information<br>These ink cartridges are not compatible.  | Zbog toga što ugrađeni kertridži mastila nisu pravi kertridži za ovaj štampač,<br>može doći do greške kao što je greška otkrivanja kertridža.                                                 |
| Maintenance Error                                        | Ugradite novu kutiju za održavanje.                                                                                                    |
| Maintenance Box not installed.                           | ⁄ු "Kako zameniti kutiju za održavanje" na strani 33                                                                                                    |
| Product Number: SJMB4000                                 |                                                                                                    |

| Poruka                                                          | Rešenje i referenca                                                                                                    |
|-----------------------------------------------------------------|----------------------------------------------------------------------------------------------------|
| Maintenance Error                                               | Ponovo ugradite kutiju za održavanje.                                                                                                    |
| Cannot recognize the Maintenance Box.                           | Ako ponovo dođe do greške, zamenite kutiju za održavanje mastila novom.                                                                                                    |
|                                                                 | 🖙 "Kako zameniti kutiju za održavanje" na strani 33                                                                                                    |
| Product Number: SJMB4000                                        |                                                                                                    |
| (Na početnom ekranu)                                            | Pripremite novu kutiju za održavanje koja će se zameniti sa kutijom za održavanje koja je skoro pupa                                                                                          |
| The Maintenance Box is nearing end of its service life.         | Kada se prikaže poruka koja glasi "The Maintenance Box is at the end of its service life. You need to replace it.", zamenite kutiju za održavanje.                                            |
|                                                                 | 🖙 "Kako zameniti kutiju za održavanje" na strani 33                                                                                                    |
| Maintenance Error                                               | Zamenite kutiju za održavanje novom.                                                                                                    |
| The Maintenance Box is at the end of its service life.          | ∠͡͡͡͡͡͡͡͡͡͡͡͡͡͡͡͡͡͡͡͡͡ːːːːːːːːːːːːːːːː                                                                                                    |
| You need to replace it.                                         |                                                                                                    |
| Product Number: SJMB4000                                        |                                                                                                    |
| Information                                                     | Obratite se administratoru sistema i izbrišite nepotrebne datoteke.                                                                                                    |
| Memory Full. Document was not printed.                          |                                                                                                    |
| Printer Error                                                   | 1. lsključite štampač.                                                                                                    |
| Turn on the printer again.                                      | 2. Proverite da nema zaglavljenog papira ili stranih materijala u blizini utora za<br>izbacivanje.                                                                                            |
|                                                                 | 3. Uključite štampač.                                                                                                    |
| XXXXXX                                                          | Ako se greška štampača još uvek prikazuje, obratite se kvalifikovanom<br>servisnom osoblju za savet. Prilikom kontaktiranja, recite osobi "XXXXXXX"<br>(alfanumerički kod od 6 ili 8 cifara). |
| Information                                                     | Prilikom čišćenja, ugradite kertridže mastila sa dovoljnom količinom preostalog                                                                                                    |
| Cannot start cleaning because ink is low.                       | mastila.                                                                                                    |
| Printer features except cleaning are avai-<br>lable.            | ے "Kako zameniti kertridže mastila" na strani 30                                                                                                    |
| Information                                                     | Kvalitet štampanja se može smanjiti jer su mlaznice zapušene. Ako to nije                                                                                                    |
| Paused                                                          | prihvatljivo, pokrenite čišćenje glave štampača.                                                                                                    |
| The print quality may decrease because the nozzles are clogged. | ব্রে "Cišćenje glave štampača" na strani 60                                                                                                    |

| Poruka                                                                                                    | Rešenje i referenca                                                                                                    |
|----------------------------------------------------------------------------------------------------|----------------------------------------------------------------------------------------------------|
| Error<br>The connection between your network<br>and the printer is unstable.<br>You may be able to solve this problem by<br>disabling the IEEE802.3az (Energy Effi-<br>cient Ethernet) function. | Prilikom povezivanja na žičani LAN pomoću uređaja koji podržava IEEE802.3az<br>(Energetski efikasan Ethernet), veza može da postane nestabilna, nemoguća ili<br>brzina komunikacije može usporiti. |
|                                                                                                    | Pratite korake ispod da biste onemogućili IEEE802.3az funkciju na vašem<br>računaru i štampaču.                                                                                                    |
|                                                                                                    | 1. Odspojite LAN kablove sa računara i štampača.                                                                                                    |
| See your documentation for more details.                                                                                                    | 2. Ako je IEEE802.3az funkcija omogućena na vašem računaru, onemogućite je.                                                                                                    |
|                                                                                                    | 3. Povežite računar i štampač direktno pomoću LAN kabla.                                                                                                    |
|                                                                                                    | 4. Na štampaču, izaberite <b>Menu - General Settings - Network Settings -</b><br>Connection Check da biste proverili IP adresu štampača.                                                           |
|                                                                                                    | 5. Pokrenite Web Config na računaru.                                                                                                    |
|                                                                                                    | Pokrenite internet pregledač i unesite IP adresu štampača.                                                                                                    |
|                                                                                                    | 6. Izaberite karticu Network Settings, zatim Wired LAN.                                                                                                    |
|                                                                                                    | 7. Podesite IEEE 802.3az na Off.                                                                                                    |
|                                                                                                    | 8. Kliknite <b>Next</b> .                                                                                                    |
|                                                                                                    | 9. Kliknite <b>Apply</b> .                                                                                                    |
|                                                                                                    | 10. Odspojite LAN kabl iz računara i štampača.                                                                                                    |
|                                                                                                    | 11. Ako ste onemogućili IEEE802.3az na svom računaru u koraku 2, omogućite<br>ga.                                                                                                    |
|                                                                                                    | 12. Povežite LAN kablove koje ste onemogućili u koraku 1 na računar i štampač.                                                                                                    |
|                                                                                                    | Ako se problem još uvek dešava, drugi uređaji pored štampača možda<br>prouzrokuju problem.                                                                                                    |
| The printer can't connect to cloud servi-                                                                                                    | Štampač ne uspeva da se poveže na Loftware Cloud.                                                                                                    |
| ce.                                                                                                    | Za više informacija se obratite svom administratoru sistema.                                                                                                    |
| Please check the connection status and<br>settings with the cloud service.                                                                                                    |                                                                                                    |
| Please contact your administrator for de-<br>tails.                                                                                                    |                                                                                                    |

# Problemi sa kvalitetom štampanja

# Štampanje horizontalnih belih traka

| Uzrok                   | Rešenje i referenca                                                          |
|-------------------------|------------------------------------------------------------------------------|
| Mlaznice se zapušavaju. | Odštampajte šablone za proveru mlaznica i proverite mlaznice radi zapušenja. |
|                         | 🖙 "Štampanje šablona za proveru mlaznica" na strani 60                       |
|                         | Ako su mlaznice zapušene, pokrenite čišćenje glave štampača.                 |
|                         | "Čišćenje glave štampača" na strani 60                                       |

# Štampanje belih ili crnih traka

| Uzrok                                                                           | Rešenje i referenca                                                                                         |
|---------------------------------------------------------------------------------|----------------------------------------------------------------------------------------------------|
| Papir se ne stavlja ispravno.                                                   | Ponovo stavite papir.                                                                                       |
|                                                                                 | 🖅 "Stavljanje i zamena papira" na strani 41                                                                 |
| Podešavanja papira koji se koristi i vrste<br>oblaganja medijumom se razlikuju. | Proverite podešavanja papira koji se koristi i vrste oblaganja medijumom<br>upravljačkog programa štampača. |
|                                                                                 | 🖙 "Podešavanja upravljačkog programa štampača" na strani 36                                                 |

## Štampanje belih ili crnih traka na ivicama

| Uzrok                                                                                            | Rešenje i referenca                                                                                                    |
|--------------------------------------------------------------------------------------------------|----------------------------------------------------------------------------------------------------|
| Spoljašnje roletne na podlozi, koje ne tre-<br>baju da budu otvorene za papir, su otvo-<br>rene. | Protok vazduha iz spoljašnjih roletni loše utiče na radove štampanja i može da<br>prouzrokuje štampanje traka na papirima.<br>Podesite roletne na podlozi prema uputstvima na nalepnici zakačenoj na<br>štampač. |

# Odštampane boje su pogrešne

| Uzrok                                                                                                    | Rešenje i referenca                                                                                       |
|----------------------------------------------------------------------------------------------------|----------------------------------------------------------------------------------------------------|
| Ako je štampač pomeren nakon počet-<br>nog punjenja, određene boje možda ne-<br>će izaći (boje mogu da se pomešaju)<br>zbog vibracija i udara. | Pokrenite čišćenje glave i proverite da boje više nisu pomešane. 🖅 "Čišćenje glave štampača" na strani 60 |

# Štampani znakovi izgledaju zamagljeno

| Uzrok                                                                                   | Rešenje i referenca                                                                                                 |
|-----------------------------------------------------------------------------------------|----------------------------------------------------------------------------------------------------|
| Spoljašnje roletne na podlozi, koje ne tre-<br>baju da budu otvorene za papir, su otvo- | Protok vazduha iz spoljašnjih roletni loše utiče na radove štampanja i može da<br>prouzrokuje zamagljeno štampanje. |
| rene.                                                                                   | Podesite roletne na podlozi prema uputstvima na nalepnici zakačenoj na<br>štampač.                                  |
|                                                                                         | 🖙 "Podešavanje roletni" na strani 52                                                                                |

# Položaj štampanja se pomera

| Uzrok                                              | Rešenje i referenca                                                                                                    |
|----------------------------------------------------|----------------------------------------------------------------------------------------------------|
| lvične vodilice nisu podešene duž ivice<br>papira. | Potvrdite da su ivične vodilice ispravno podešene na položaj širine papira.                                                                        |
| Papir nije centriran.                              | Ako papir nije dobro poravnat sa centrom kada se stavi, položaj štampanja se<br>može bočno pomeriti na početku štampanja.                          |
|                                                    | Koristite vodilice papira da biste centrirali papir ili doveli papir pre početka<br>štampanja.                                                     |
| Zadnja ivica papira se približava.                 | Kada se približi zadnja ivica papira, položaj štampanja se može bočno pomeriti<br>ili može doći do zamagljenog štampanja.<br>Zamenite papir novim. |

# Papir je razmazan ili zamazan mastilom

| Uzrok                                                                                    | Rešenje i referenca                                                                                                    |
|------------------------------------------------------------------------------------------|----------------------------------------------------------------------------------------------------|
| Podešavanja papira koji se koristi i vrste<br>oblaganja medijumom se razlikuju.          | Proverite podešavanja papira koji se koristi i vrste oblaganja medijumom<br>upravljačkog programa štampača.<br>🆅 "Podešavanja upravljačkog programa štampača" na strani 36                                                                                 |
| Ako se strana materija zalepi na glavu,<br>papir može da postane razmazan masti-<br>lom. | Pokrenite čišćenje glave štampača.                                                                                                    |
| Širina papira i roletne na podlozi se ne<br>uklapaju.                                    | Ako se širina papira i roletne na podlozi ne uklapaju, podizanje papira može<br>prouzrokovati kontakt između papira i glave štampača, što dovodi do prljanja<br>papira. Podesite roletne na podlozi prema uputstvima na nalepnici zakačenoj<br>na štampač. |
|                                                                                          | 🖙 "Podešavanje roletni" na strani 52                                                                                                    |

# Papir se dovodi i izbacuje, a pojavljuje se greška

| Uzrok                                      | Rešenje i referenca                                                       |
|--------------------------------------------|---------------------------------------------------------------------------|
| Papir koji se koristi se razlikuje od pod- | Proverite papir koji se koristi i podešavanja otkrivanja medija štampača. |
| ešavanja otkrivanja medija.                | 🖙 "Podešavanja upravljačkog programa štampača" na strani 36               |

# Štampanje sa računara nije moguće ili naglo postaje nemoguće

## Provera da li je instaliran upravljački program štampača

Proverite da li je na računar instaliran potreban softver i aplikacije.

Da biste štampali sa ovim štampačem potreban je upravljački program štampača. Proverite da li je instaliran upravljački program štampača prateći korake u nastavku.

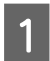

Prikažite uređaje i štampače na računaru.

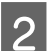

3

Proverite da li je prikazan naziv štampača.

Ako nije, upravljački program štampača nije instaliran.

Instalirajte upravljački program štampača.

∠ Preuzimanje najnovije verzije" na strani 4

## Štampač se ne uključuje

Proverite da li je kabl za napajanje ispravno povezan na štampač i izlaz.

∠ Priključci" na strani 22

## Posao štampanja je otkazan na računaru, ali poruka "Printing" na štampaču ne nestaje

Ako otkažete štampanje u redu za štampanje na računaru, to može da prouzrokuje raspad podataka o štampanju i "Printing" se može nastaviti prikazivati na tabli za rukovanje štampačem.

Da biste otkazali status pritisnite dugme 前 (otkaži) na tabli za rukovanje a zatim izaberite All label formats.

# Papir u rolni je zaglavljen

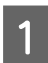

Otvorite prednji poklopac.

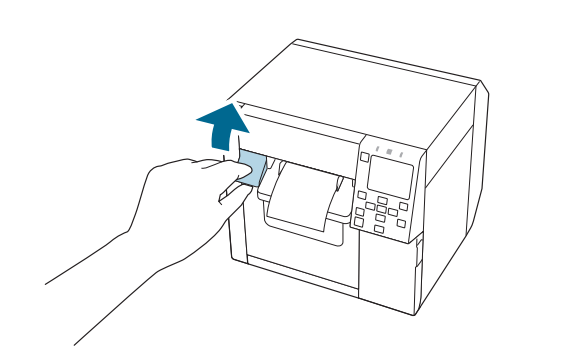

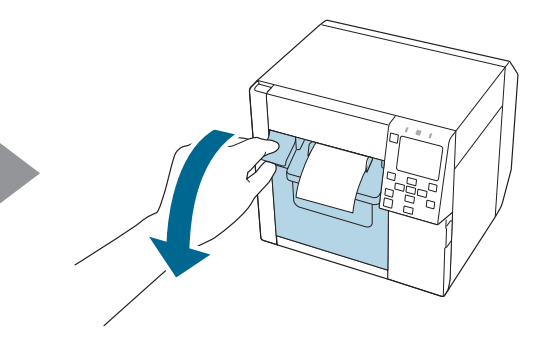

2

Uklonite zaglavljeni papir.

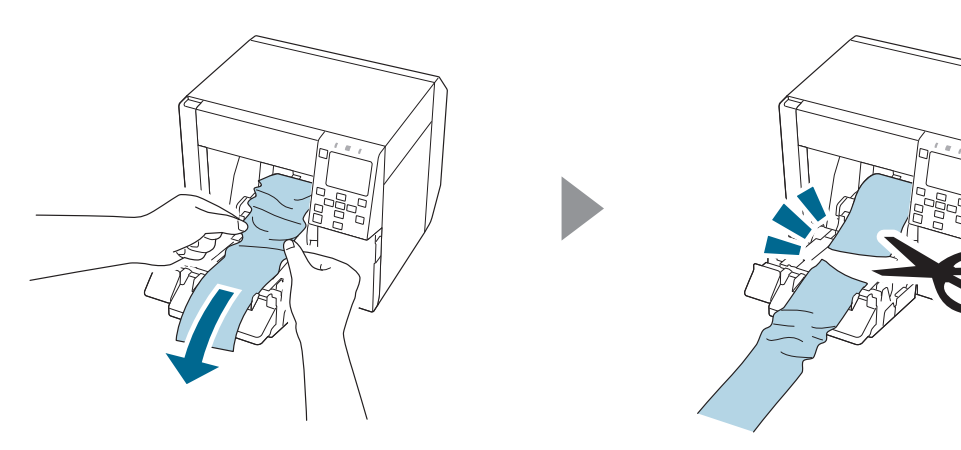

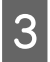

Izvucite prednju ivicu papira u rolni a zatim zatvorite prednji poklopac.

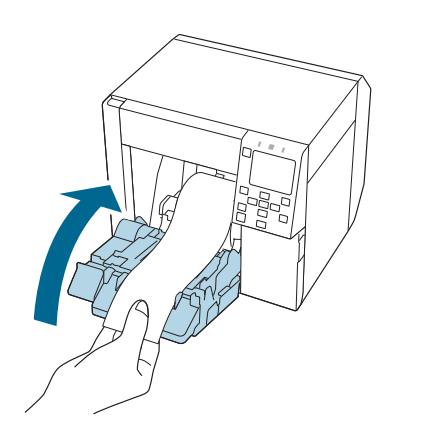

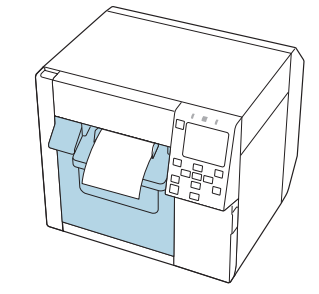
#### Rešavanje problema

# 4 Pritisnite dugme (pauza).

Proverite da li je štampač spreman za štampanje sa početnog ekrana.

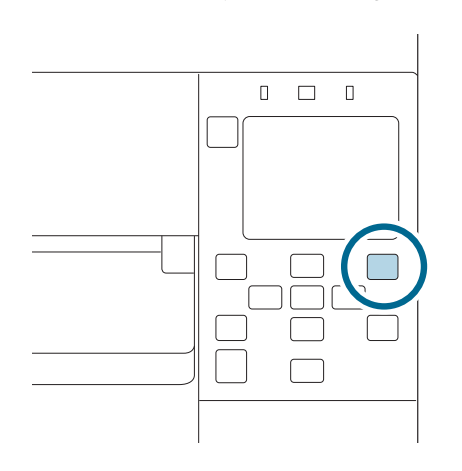

| Napomena | Nakon uklanjanja zaglavljenog papira, pobrinite se da nema preostalih nalepnica ili lepila u štampaču.<br>Ako koristite štampač bez da ih uklonite, to dovodi do čestog zaglavljivanja papira ili može da<br>prouzrokuje loš kvalitet štampanja. |
|----------|----------------------------------------------------------------------------------------------------|
|          | Ako se zaglavljivanje papira dešava često, očistite unutrašnjost štampača prateći uputstva iz<br>CW-C4000 Technical Reference Guide (Tehnički referentni vodič).                                                                                 |

## Presavijeni papir je zaglavljen

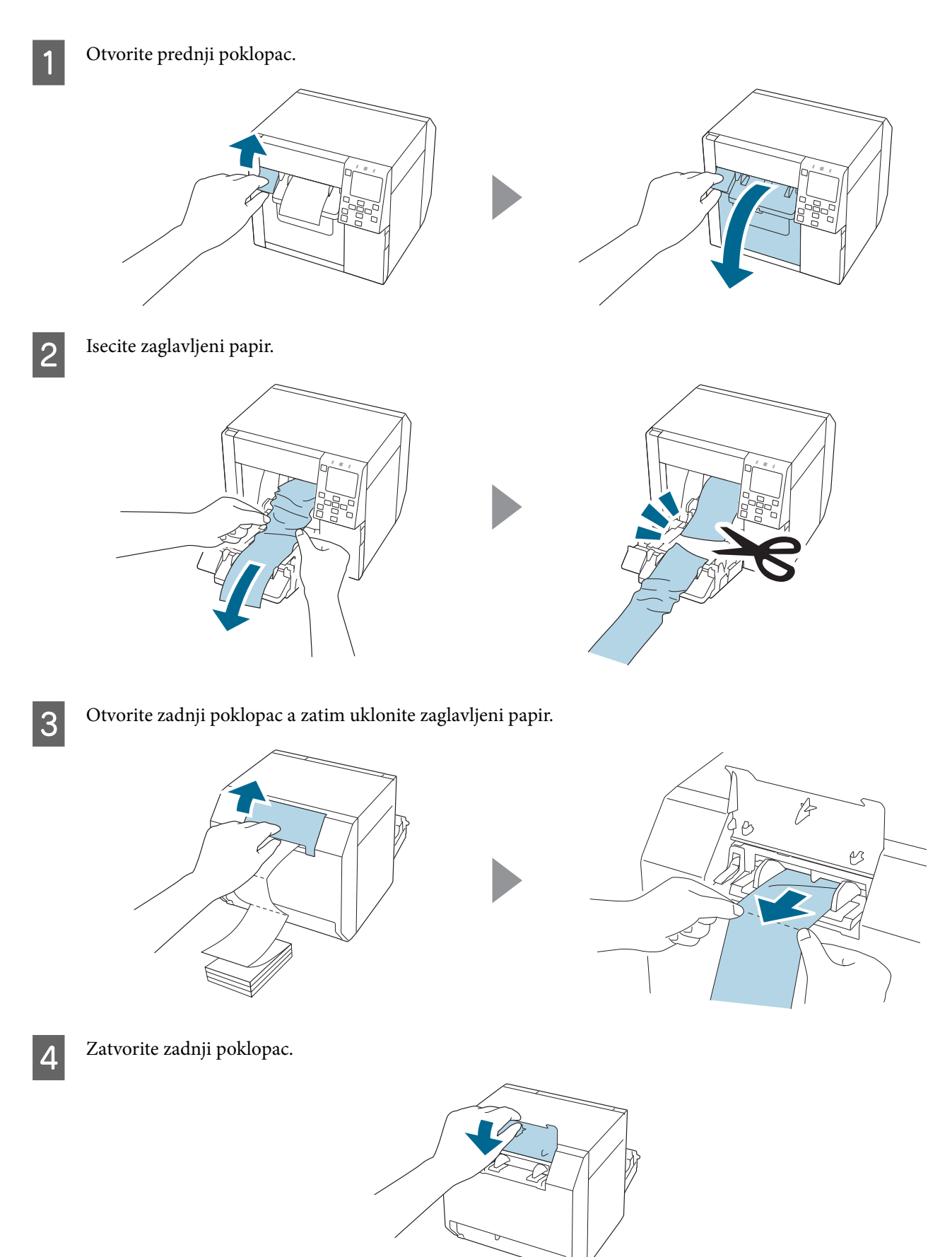

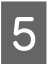

Zatvorite prednji poklopac.

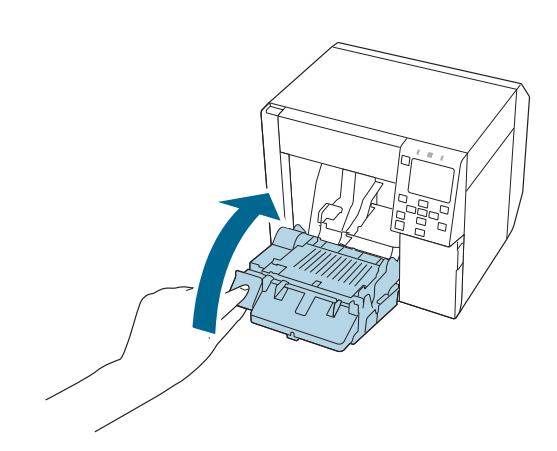

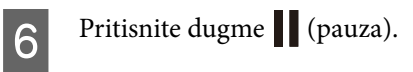

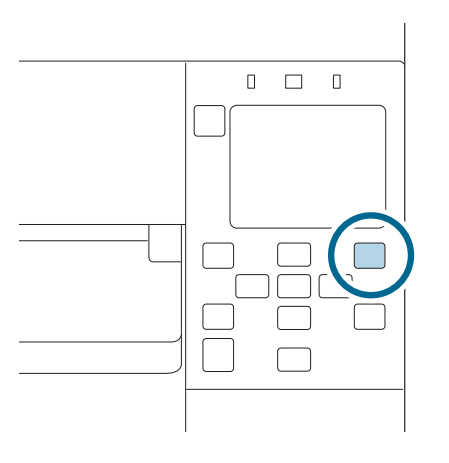

| Napomena | Nakon uklanjanja zaglavljenog papira, pobrinite se da nema preostalih nalepnica ili lepila u štampaču.<br>Ako koristite štampač bez da ih uklonite, to dovodi do čestog zaglavljivanja papira ili može da<br>prouzrokuje loš kvalitet štampanja. |
|----------|----------------------------------------------------------------------------------------------------|
|          | Ako se zaglavljivanje papira dešava često, očistite unutrašnjost štampača prateći uputstva iz<br>CW-C4000 Technical Reference Guide (Tehnički referentni vodič).                                                                                 |

# Specifikacije

Ovo poglavlje opisuje specifikacije štampača.

# Specifikacije proizvoda

| Stavka                                                                                                    |                                                                                       |                                           | Specifikacije                         |
|----------------------------------------------------------------------------------------------------|---------------------------------------------------------------------------------------|-------------------------------------------|---------------------------------------|
| Metoda štampanja                                                                                                    |                                                                                       |                                           | Serijski inkjet, matrična metoda      |
|                                                                                                    |                                                                                       |                                           | Stampanje u četiri boje               |
| Metoda dovoda                                                                                                    | a papira                                                                              |                                           | Prednji i obrnuti dovod               |
| Vrsta sečenja au                                                                                                    | utomatskog sekača                                                                     |                                           | Celi presek (seče papir u potpunosti) |
| Rezolucija štam                                                                                                    | panja                                                                                 |                                           | 300 × 600 dpi                         |
|                                                                                                    |                                                                                       |                                           | 600 × 1200 dpi                        |
|                                                                                                    |                                                                                       |                                           | 1200 × 1200 dpi                       |
| Brzina štam-<br>panja                                                                                                    | Podešavanje kvaliteta<br>štampanja:                                                   | Visina štampanja:<br>25,4 mm {1,00 inča}  | 124 mm/s {4,88 inča/s}                |
|                                                                                                    | Max Speed<br>300 × 600 dpi<br>(širina × visina)                                       | Visina štampanja:<br>101,6 mm {4,00 inča} | 100 mm/s {3,94 inča/s}                |
|                                                                                                    | Podešavanje kvaliteta<br>štampanja:                                                   | Visina štampanja:<br>25,4 mm {1,00 inča}  | 111 mm/s {4,37 inča/s}                |
|                                                                                                    | Speed<br>600 × 600 dpi<br>(širina × visina)                                           | Visina štampanja:<br>101,6 mm {4,00 inča} | 70 mm/s {2,76 inča/s}                 |
| Podešavanje kvaliteta<br>štampanja:<br>Normal<br>600 × 600 dpi<br>(širina × visina)<br>Podešavanje kvaliteta<br>štampanja:<br>Quality<br>600 × 1200 dpi<br>(širina × visina)<br>Podešavanje kvaliteta<br>štampanja: | Podešavanje kvaliteta<br>štampanja:                                                   | Visina štampanja:<br>25,4 mm {1,00 inča}  | 63 mm/s {2,48 inča/s}                 |
|                                                                                                    | 600 × 600 dpi<br>(širina × visina)                                                    | Visina štampanja:<br>101,6 mm {4,00 inča} | 48 mm/s {1,89 inča/s}                 |
|                                                                                                    | Podešavanje kvaliteta<br>štampanja:<br>Quality<br>600 × 1200 dpi<br>(širina × visina) | Visina štampanja:<br>25,4 mm {1,00 inča}  | 27 mm/s {1,06 inča/s}                 |
|                                                                                                    |                                                                                       | Visina štampanja:<br>101,6 mm {4,00 inča} | 18 mm/s {0,71 inča/s}                 |
|                                                                                                    | Podešavanje kvaliteta<br>štampanja:                                                   | Visina štampanja:<br>25,4 mm {1,00 inča}  | 11 mm/s {0,43 inča/s}                 |
|                                                                                                    | 1200 × 1200 dpi<br>(širina × visina)                                                  | Visina štampanja:<br>101,6 mm {4,00 inča} | 8 mm/s {0,31 inča/s}                  |

| Stavka    |             | Specifikacije                                                             |
|-----------|-------------|---------------------------------------------------------------------------|
| Interfejs | Žičani LAN  | 1000BASE-T/100BASE-TX/10BASE-T                                            |
|           | Bežični LAN | Dostupno samo povezivanjem neobaveznog<br>bežičnog LAN uređaja (OT-WL06). |
|           | USB         | USB2.0 velike brzine                                                      |
| Težina    |             | Pribl. 13 kg {28,66 lb}                                                   |

## Električne specifikacije

| Stavka                                                              |                         | Specifikacije                                                               |
|---------------------------------------------------------------------|-------------------------|-----------------------------------------------------------------------------|
| Napajanje                                                           |                         | Namenski adapter naizmenične struje (AC ADAPTER, K1, Broj modela:<br>M248B) |
| Nominalni napon                                                     |                         | 42 V jednosmerne struje                                                     |
| Nominalna struja                                                    |                         | 1,38 A                                                                      |
| Potrošnja Tokom rada <sup>*</sup><br>energije U režimu pripravnosti | Tokom rada <sup>*</sup> | Oko 28,2 W u proseku                                                        |
|                                                                     | U režimu pripravnosti   | Oko 2,6 W u proseku                                                         |
|                                                                     | lsključen               | Oko 0,13 W u proseku                                                        |

\*Na osnovu uslova za procenu kompanije "Epson"

### Ukupne dimenzije

| Stavka | Specifikacije       |
|--------|---------------------|
| Visina | 285 mm {11,22 inča} |
| Širina | 310 mm {12,20 inča} |
| Dubina | 283 mm {11,14 inča} |

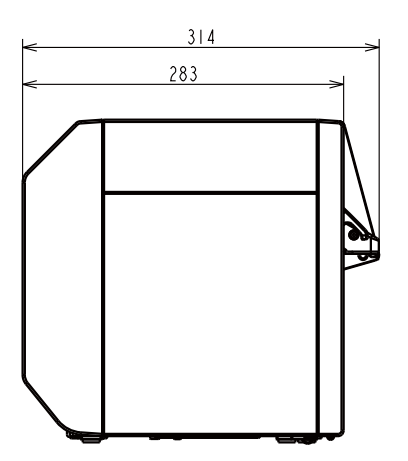

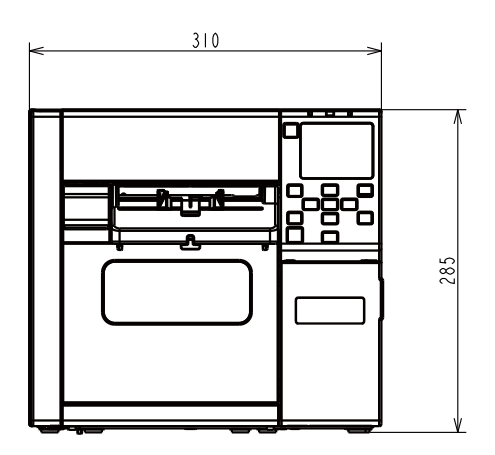

Jedinica: mm

#### Sa instaliranim OT-PT40

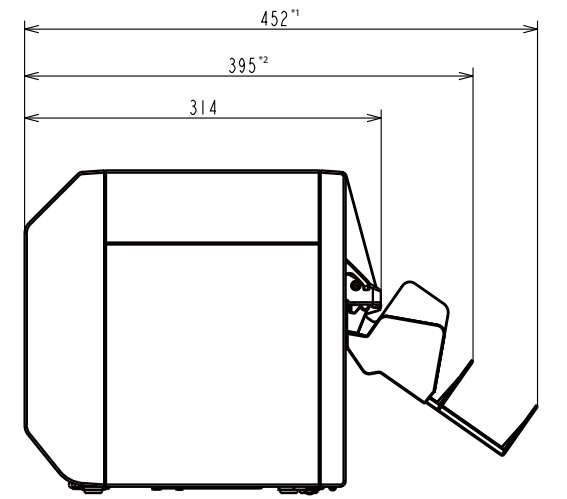

Jedinica: mm

\*1: Kada se ladica za papir proširi

\*2: Kada se ladica za papir uvuče

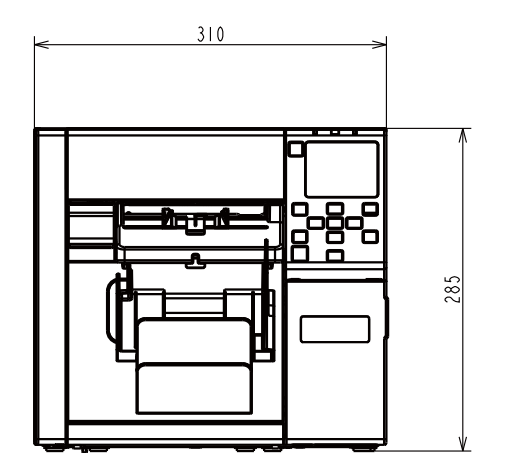

# Ekološke specifikacije

| Temperatu-<br>ra/vlažnost | Štampanje                | 5 do 35 °C {41 do 95 °F}, 20 do 80% RH bez kondenzacije (opseg obojen u plavo na<br>grafikonu) |                        |                                                                             |
|---------------------------|--------------------------|------------------------------------------------------------------------------------------------|------------------------|-----------------------------------------------------------------------------|
| vazduha                   |                          |                                                                                                | (%)                    |                                                                             |
|                           |                          |                                                                                                |                        |                                                                             |
|                           |                          |                                                                                                | 80                     |                                                                             |
|                           |                          |                                                                                                | 55                     |                                                                             |
|                           |                          |                                                                                                | 00                     |                                                                             |
|                           |                          |                                                                                                |                        |                                                                             |
|                           |                          |                                                                                                | 20                     |                                                                             |
|                           |                          |                                                                                                |                        |                                                                             |
|                           |                          |                                                                                                |                        | 5 27 35 (C)                                                                 |
|                           | Štampanje barko-<br>dova | 15 do 35 °C {59 do 95 °F}, 20 do 85% RH bez kondenzacije                                       |                        |                                                                             |
|                           | Skladištenje             | Kada je zapakovan                                                                              |                        | -20 do 60 °C {-4 do 140 °F}, 5 do 85% RH bez kon-                           |
|                           |                          | (Mastilo nije napunjeno)                                                                       |                        | denzacije                                                                   |
|                           |                          |                                                                                                |                        | (Pri temperaturi od -20 °C ili 60 °C {-4 do 140 °F},<br>u roku od 120 sati) |
|                           |                          | Sa napunjenim<br>mastilom                                                                      | Sjajno crno<br>mastilo | -15 do 40 °C {5 do 104 °F}                                                  |
|                           |                          |                                                                                                |                        | (u roku od 6 meseci pri temperaturi od 0 do                                 |
|                           |                          |                                                                                                |                        | 25 °C {32 do 77 °F})                                                        |
|                           |                          |                                                                                                |                        | (u roku od 1 meseca pri temperaturi od 40 °C                                |
|                           |                          |                                                                                                |                        | {104 °F})                                                                   |
|                           |                          |                                                                                                | Mat crno ma-<br>stilo  | -10 do 40 °C {14 do 104 °F}                                                 |
|                           |                          |                                                                                                |                        | (u roku od 6 meseci pri temperaturi od 0 do<br>25 °C {32 do 77 °F})         |
|                           |                          |                                                                                                |                        | (u roku od 1 meseca pri temperaturi od 40 °C {104 °F})                      |
| Procena                   |                          | Od 0 do 3000 m                                                                                 |                        |                                                                             |
| Buka                      |                          | Oko 58 dB                                                                                      |                        |                                                                             |
|                           |                          | Na osnovu uslova za procenu kompanije Encon"                                                   |                        |                                                                             |
|                           |                          | Na osnovu uslova za procenu kompanije "Epson .                                                 |                        |                                                                             |

# Specifikacije papira

Sa štampačem mogu da se koriste sledeće vrste papira.

| Vrsta papira       | Kada koristite mat mastilo | Kada koristite sjajno mastilo |
|--------------------|----------------------------|-------------------------------|
| Običan papir       | 1                          | -                             |
| Mat papir          | 1                          | 1                             |
| Papir s teksturom  | 1                          | -                             |
| Sintetika          | 1                          | 1                             |
| Papir za narukvice | 1                          | -                             |
| Sjajni papir       | -                          | 1                             |
| Sjajna folija      | -                          | 1                             |
| Jako sjajan papir  | -                          | 1                             |

## Kertridž mastila

| Broj modela CW-C4000u |                                      | SJIC41P-BK, SJIC41P-MK, SJIC41P-C, SJIC41P-M, SJIC41P-Y                                      |
|-----------------------|--------------------------------------|----------------------------------------------------------------------------------------------|
|                       | CW-C4000e                            | SJIC42P-BK, SJIC42P-MK, SJIC42P-C, SJIC42P-M, SJIC42P-Y                                      |
|                       | CW-C4010                             | SJIC42P-BK, SJIC42P-MK, SJIC42P-C, SJIC42P-M, SJIC42P-Y                                      |
|                       | CW-C4020                             | SJIC43P-BK, SJIC43P-MK, SJIC43P-C, SJIC43P-M, SJIC43P-Y                                      |
|                       | CW-C4030                             | SJIC44P-BK, SJIC44P-MK, SJIC44P-C, SJIC44P-M, SJIC44P-Y                                      |
|                       | CW-C4040                             | SJIC45P-BK, SJIC45P-MK, SJIC45P-C, SJIC45P-M, SJIC45P-Y                                      |
|                       | CW-C4050                             | SJIC46P-BK, SJIC46P-MK, SJIC46P-C, SJIC46P-M, SJIC46P-Y                                      |
| Vrsta                 |                                      | Kertridži sa 4 pojedinačne boje                                                              |
| Boje mastila          |                                      | Crna (sjajno crna (BK), mat crna (MK)), cijan (C), magenta (M), žuta(Y)                      |
| Vrsta mastila         |                                      | Pigmentovano mastilo                                                                         |
| Rok trajanja          |                                      | 6 meseci nakon ugradnje u štampač, 3 godine nakon proizvodnje uključujući<br>period upotrebe |
| Temperatura           | Prevoz (bez raspakivanja)            | -20 do 60 °C {-4 do 140 °F} (u roku od 5 dana pri temperaturi od 60 °C {140 °F})             |
| skiadistenja          | Skladištenje (bez raspaki-<br>vanja) | -20 do 40 °C {-4 do 104 °F } (u roku od 1 meseca pri temperaturi od 40 °C {104 °F})          |
|                       | Ugrađeno                             | -20 do 40 °C {-4 do 104 °F } (u roku od 1 meseca pri temperaturi od 40 °C {104 °F})          |

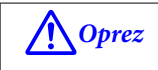

Mastilo u kertridžu mastila može da se zamrzne ako se drži u okruženju gde je temperatura 0 °C {32 °F} ili niža.

# Kutija za održavanje

| Broj modela  |                                      | SJMB4000                                                                            |
|--------------|--------------------------------------|-------------------------------------------------------------------------------------|
| Vrsta        |                                      | Kutija za održavanje sa integrisanim materijalom za upijanje otpadnog mastila       |
| Temperatura  | Prevoz (bez raspakivanja)            | -20 do 60 °C {-4 do 140 °F} (u roku od 5 dana pri temperaturi od 60 °C {140 °F})    |
| skiadistenja | Skladištenje (bez raspaki-<br>vanja) | -20 do 40 °C {-4 do 104 °F } (u roku od 1 meseca pri temperaturi od 40 °C {104 °F}) |
|              | Ugrađeno                             | -20 do 40 °C {-4 do 104 °F } (u roku od 1 meseca pri temperaturi od 40 °C {104 °F}) |

# Dodatak

## Potrošni i neobavezni materijal

Za ovaj proizvod je dostupan potrošni i neobavezni materijal. Taj materijal može da se kupi od prodajnih predstavnika kompanije.

### Kertridž mastila

Koriste se kertridži sa četiri boje mastila. Crno mastilo je dostupno u dve boje, sjajna crna i mat crna boja.

Za kertridže mastila koji mogu da se koriste sa ovim proizvodom pogledajte "Kertridž mastila" na strani 82.

### Preporučuju se original kertridži mastila

- Za najbolje performanse štampača, preporučuje se da koristite originalne kertridže mastila kompanije "Epson". Korišćenje neoriginalnih kertridža mastila kompanije "Epson" može loše da utiče na štampač i kvalitet štampanja i spreči da štampač ostvari svoje maksimalne performanse. Kompanija "Epson" ne može da zagarantuje kvalitet i pouzdanost neoriginalni proizvoda kompanije "Epson". Popravke bilo kakvih oštećenja ili lomova ovog proizvoda zbog korišćenja neoriginalni proizvoda kompanije "Epson" neće biti besplatna čak i ako je garantni period i dalje važeći.
- Prilagođavanje boje proizvoda se zasniva na upotrebi originalnih kertridža mastila kompanije "Epson". Upotreba neoriginalni kertridža za mastilo može rezultirati smanjenim kvalitetom štampanja. Kompanija "Epson" preporučuje upotrebu originalnih kertridža mastila kompanije "Epson".

### Odlaganje kertridža mastila

Kertridže mastila odložite pravilno sledeći zakon ili propise u vašoj zemlji ili području.

### Kutija za održavanje

Kutija za održavanje je kutija koja se koristi za prikupljanje otpadnog mastila. Kutija za održavanje dostupna za ovaj proizvod je:

Broj modela: SJMB4000

#### Preporučuje se originalna kutija za održavanje

Za najbolje performanse štampača, preporučuje se da koristite originalnu kutiju za održavanje kompanije "Epson". Korišćenje neoriginalne kutije za održavanje kompanije "Epson" može loše da utiče na štampač i spreči da štampač ostvari svoje maksimalne performanse. Popravke bilo kakvih oštećenja ili lomova ovog proizvoda zbog korišćenja neoriginalni proizvoda kompanije "Epson" neće biti besplatna čak i ako je garantni period i dalje važeći. Kompanija "Epson" ne može da zagarantuje kvalitet i pouzdanost neoriginalni proizvoda kompanije "Epson".

#### Odlaganje kutije za održavanje

Kutiju za održavanje odložite pravilno sledeći zakon ili propise u vašoj zemlji ili području.

### OT-PT40

OT-PT40 je fioka za papir koja vam omogućuje da privremeno skupljate odštampane nalepnice.

OT-PT40 može da drži papir sledećih veličina.

Maksimalna veličina papira: 105 x 148 mm {4,13 x 5,83 inča} (širina x dužina)

Minimalna veličina papira: 76 x 54 mm {2,99 x 2,13 inča} (širina x dužina)

| Napomena | U slučaju papira u rolni, papir je uvijen tako da ako se štampa ili izbacuje više nalepnica ili papira,<br>oni mogu da pretrpaju ladicu. |
|----------|----------------------------------------------------------------------------------------------------|
|          | U zavisnosti od modela štampača, OT-PT40 dolazi uz štampač.                                                                              |

Pričvrstite ladicu prateći korake ispod.

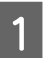

2

Pričvrstite ladicu tako što ćete je zakačiti na kuke sa donje strane vodilica za izbacivanje papira.

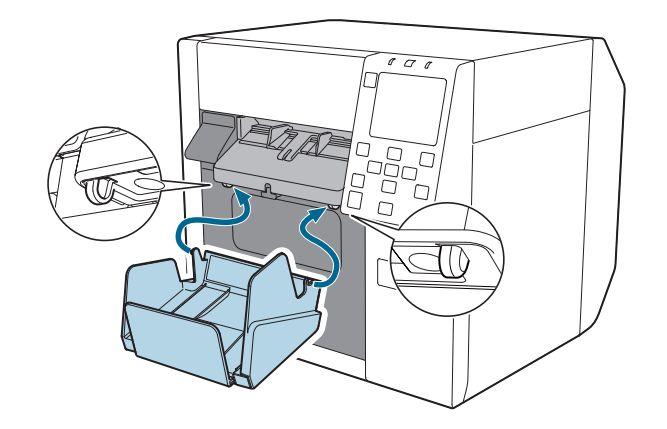

Povucite ručicu u donjem desnom uglu OT-PT40 da biste otpustili bravu.

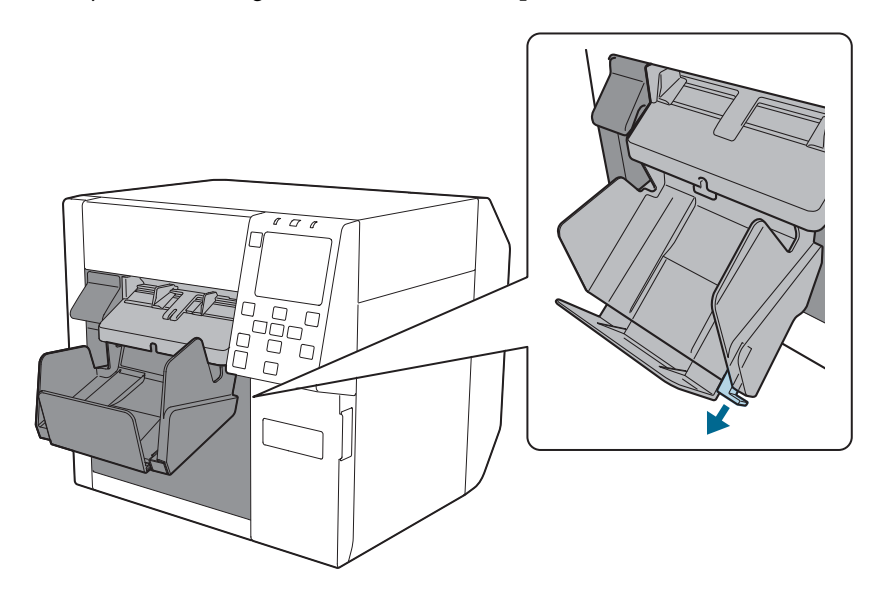

#### Dodatak

Produžite ladicu dok se indikacija dužine papira ne bude podudarala sa dužinom vašeg papira.

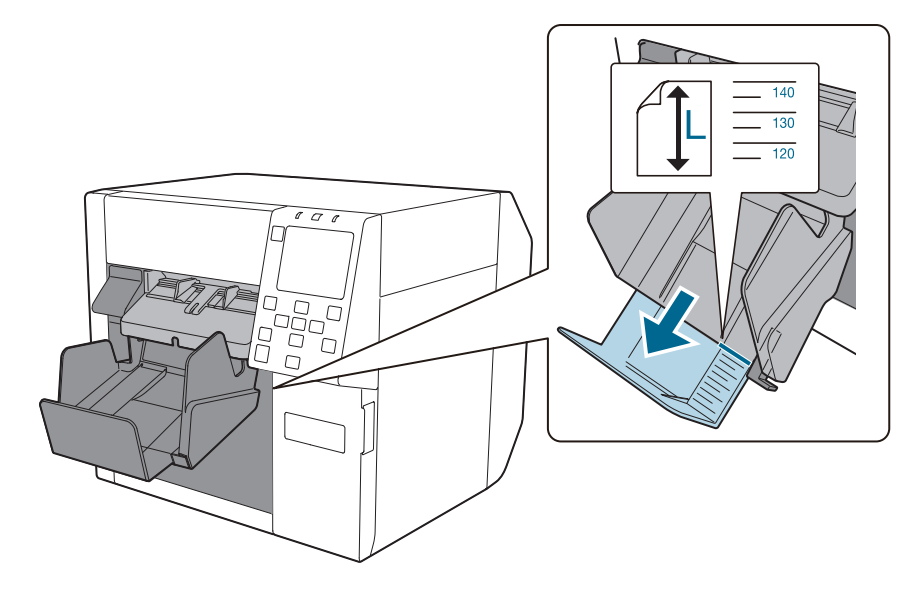

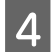

3

Gurnite ručicu u donjem desnom uglu OT-PT40 da biste je zaključali u mestu.

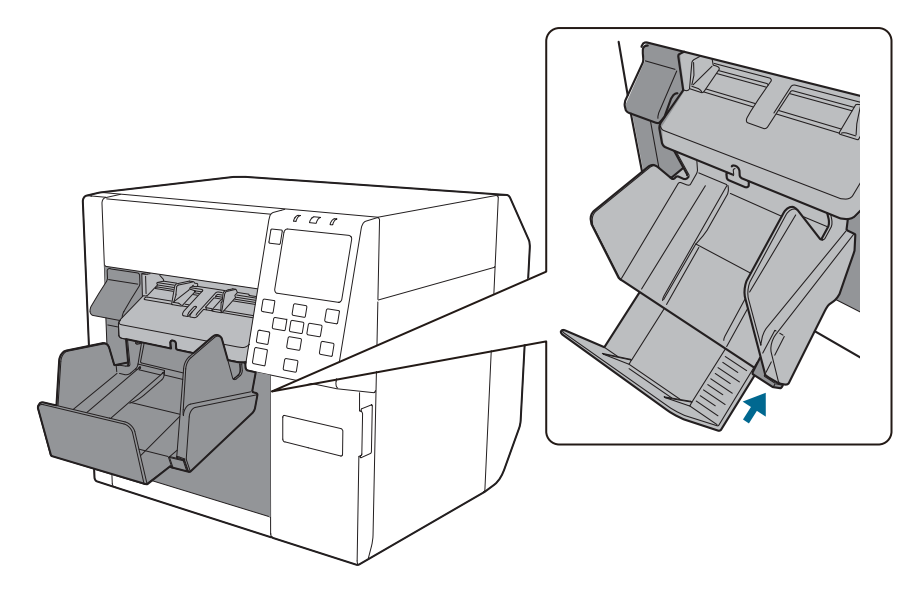

## Ograničenja upotrebe

Kada se ovaj proizvod koristi za primene koje zahtevaju visoku pouzdanost/bezbednost kao na primer transportni uređaji povezani sa vazdušnim, železničkim, vodenim, drumskim saobraćajem itd.; medicinska oprema; uređaji za sprečavanje nesreća; razni bezbednosni uređaji itd.; ili funkcionalni/precizni uređaji itd., ovaj proizvod bi trebalo da koristite samo nakon što razmislite o tome da u svoj dizajn uključite zaštitu od kvara i bezbednosne viškove radi očuvanja bezbednosti i potpune pouzdanosti sistema. Ovaj proizvod nije predviđen da se koristi za primene koje zahtevaju veoma visok nivo pouzdanosti i bezbednosti kao na primer u instrumentima koji se koriste u vazduhoplovnoj industriji, osnovnoj komunikacionoj opremi, opremi za kontrolu nuklearne energije itd. Mišljenje o pogodnosti ovog proizvoda formirajte sami nakon potpunog testiranja.

#### Dodatak

### Napomene

- (1) Sva prava zadržana. Nijedan deo ove publikacije ne sme da se reprodukuje, skladišti u sistemu za preuzimanje ili prenosi u bilo kom obliku ili na bilo koji način, elektronski, mehanički, fotokopiranjem, snimanjem ili na drugi način, bez prethodnog pismenog odobrenja kompanije "Seiko Epson Corporation".
- (2) Sadržaj ovog priručnika je podložan izmenama bez obaveštenja.
- (3) Iako su u pripremi ovog priručnika preduzete sve mere predostrožnosti, kompanija "Seiko Epson Corporation" ne preuzima odgovornost za greške ili propuste.
- (4) Takođe se ne preuzima nikakva odgovornost za štetu nastalu upotrebom ovde sadržanih informacija.
- (5) Kompanija "Seiko Epson Corporation" i njene podružnice neće biti odgovorne kupcu ovog proizvoda ili trećim stranama za oštećenja, gubitke, troškove ili izdatke nastale od strane kupca ili trećih strana kao rezultat: nesreće, pogrešne upotrebe, zloupotrebe proizvoda ili neovlašćenih modifikacija, popravki ili izmena ovog proizvoda, ili (isključujući SAD) nepoštovanje uputstava za upotrebu i održavanje kompanije "Seiko Epson Corporation".
- (6) Kompanija "Seiko Epson Corporation" neće biti odgovorna za bilo kakva oštećenja ili probleme nastale upotrebom neobaveznih ili potrošnih proizvoda osim onih koji su označeni kao originalni proizvodi kompanije "Epson" ili proizvodi odobreni od strane kompanije "Epson".

### Zaštitni znakovi

Microsoft, Windows su žigovi grupe kompanija Microsoft.

Svi drugi žigovi predstavljaju vlasništvo njihovih vlasnika i koriste se isključivo za svrhe identifikacije.

©Seiko Epson Corporation 2021-2024